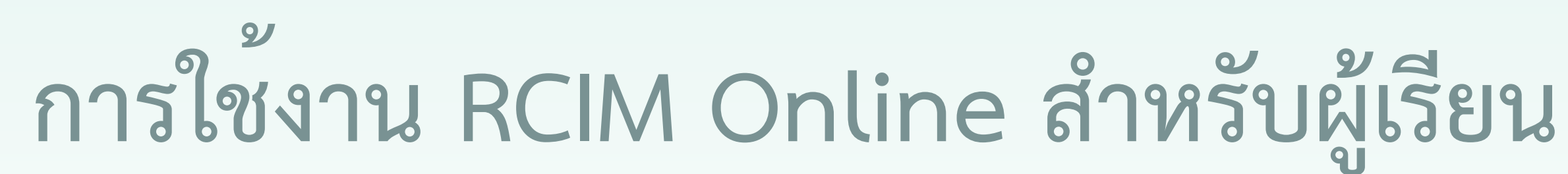

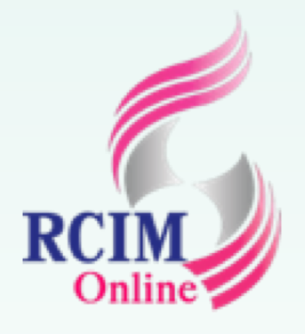

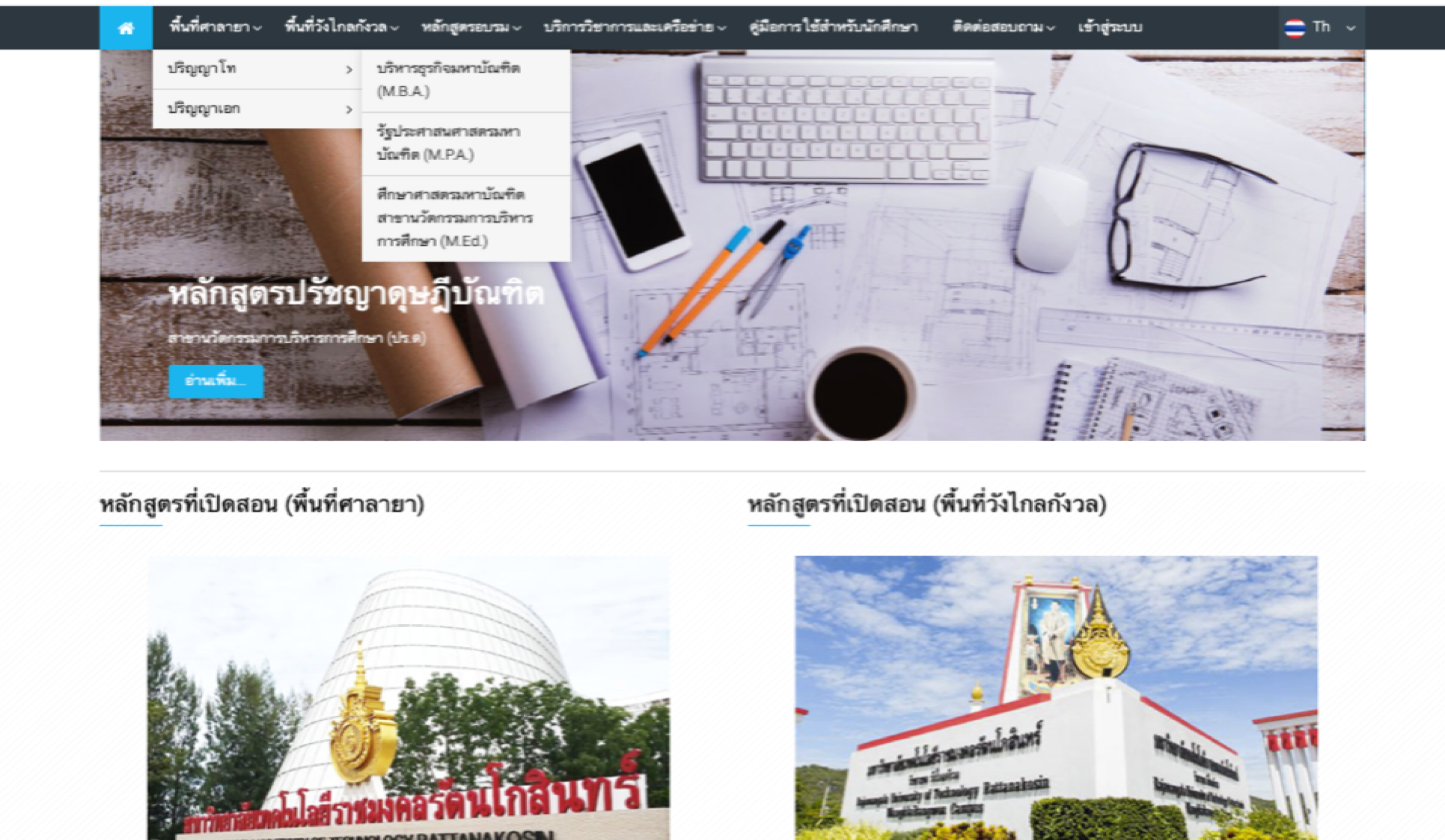

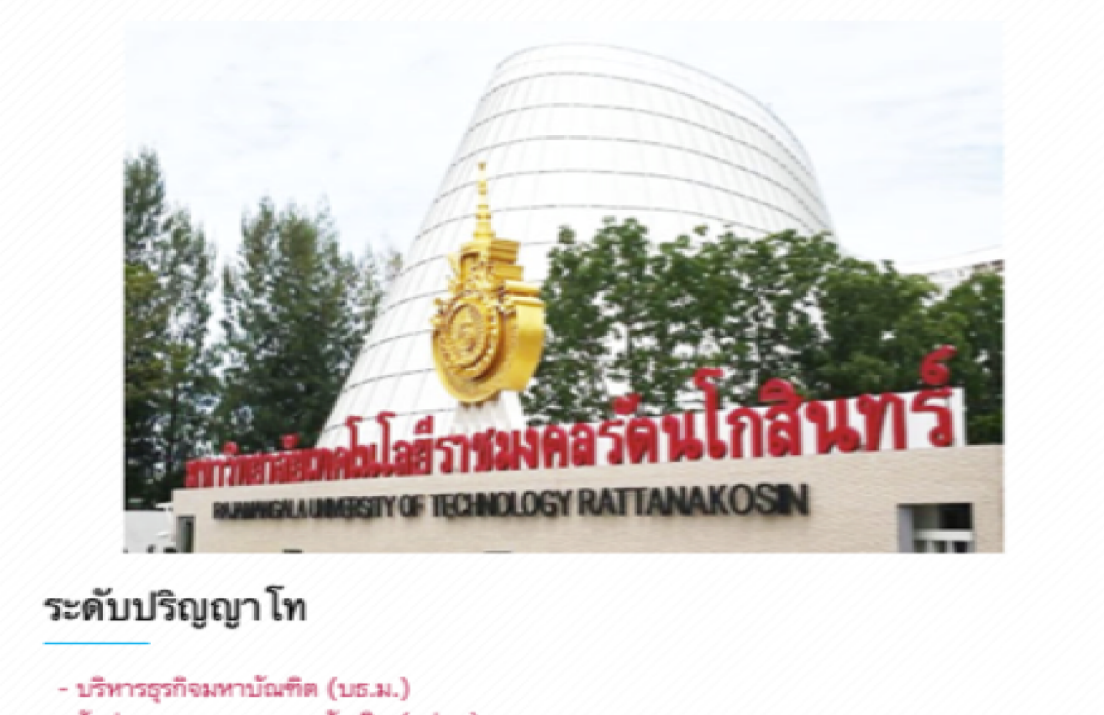

- รัฐประศาสนศาสตรมหาบัณฑิต (รป.ม.)
- ศึกษาศาสตรมหาบัณฑิต สาขานวัตกรรมการบริหารการศึกษา (ศษ.ม.)

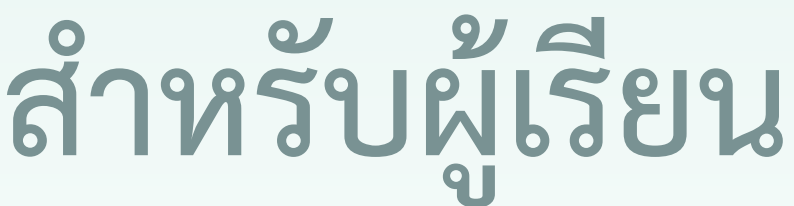

### ระดับปริญญาโท

- บริหารธุรกิจมหาบัณฑิต (บธ.ม.) - รัฐประศาสนศาสตรมหาบัณฑิต (รป.ม.) - ศึกษาศาสตรมหาบัณฑิต สาขานวัดกรรมการบริหารการศึกษา (ศษ.ม.)

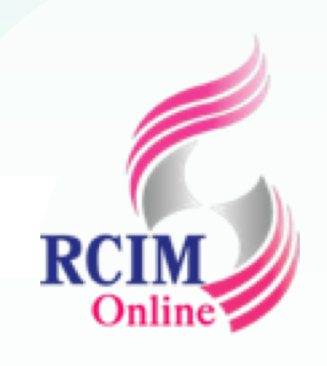

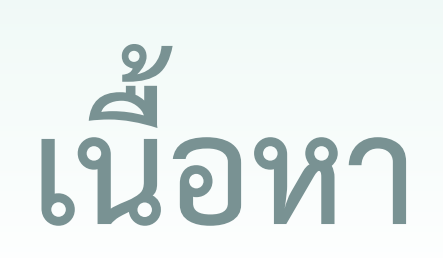

- 1. การสมัครสมาชิกใหม่
- 2. การเข้างานระบบ (Login)
- 3. การเปลี่ยนแปลงข้อมูลส่วนตัว (Edit Profile)
- 4. การจัดการห้องเก็บไฟล์เอกสารส่วนตัว (Private files)
- 5. การขอรหัสผ่านใหม่ (Forgot password)
- 6. การเข้าเรียนรายวิชา
- 7. การส่งชิ้นงานที่ได้รับมอบหมาย (Assignment)
- 8. การทำแบบทดสอบ
- 9. การตรวจสอบคะแนนเก็บของตนเอง
- 10. การพูดคุยกับเพื่อนร่วมคลาสเดียวกัน

## การสมัครสมาชิกใหม่

**For Student** 

กรณีมีการเปิดรับสมาชิก ผู้เรียนสามารถทำการสมัครสมาชิกใหม่หน้าเว็บโดย ทำตามขั้นตอนดังนี้

🔒 เข้าสู่ระบบ

- 1. ที่หน้าแรกคลิกที่
- 2. ที่แถบเมนูบาร์ด้านบน คลิกที่
- คลิกที่ สมัครเป็นสมาชิก

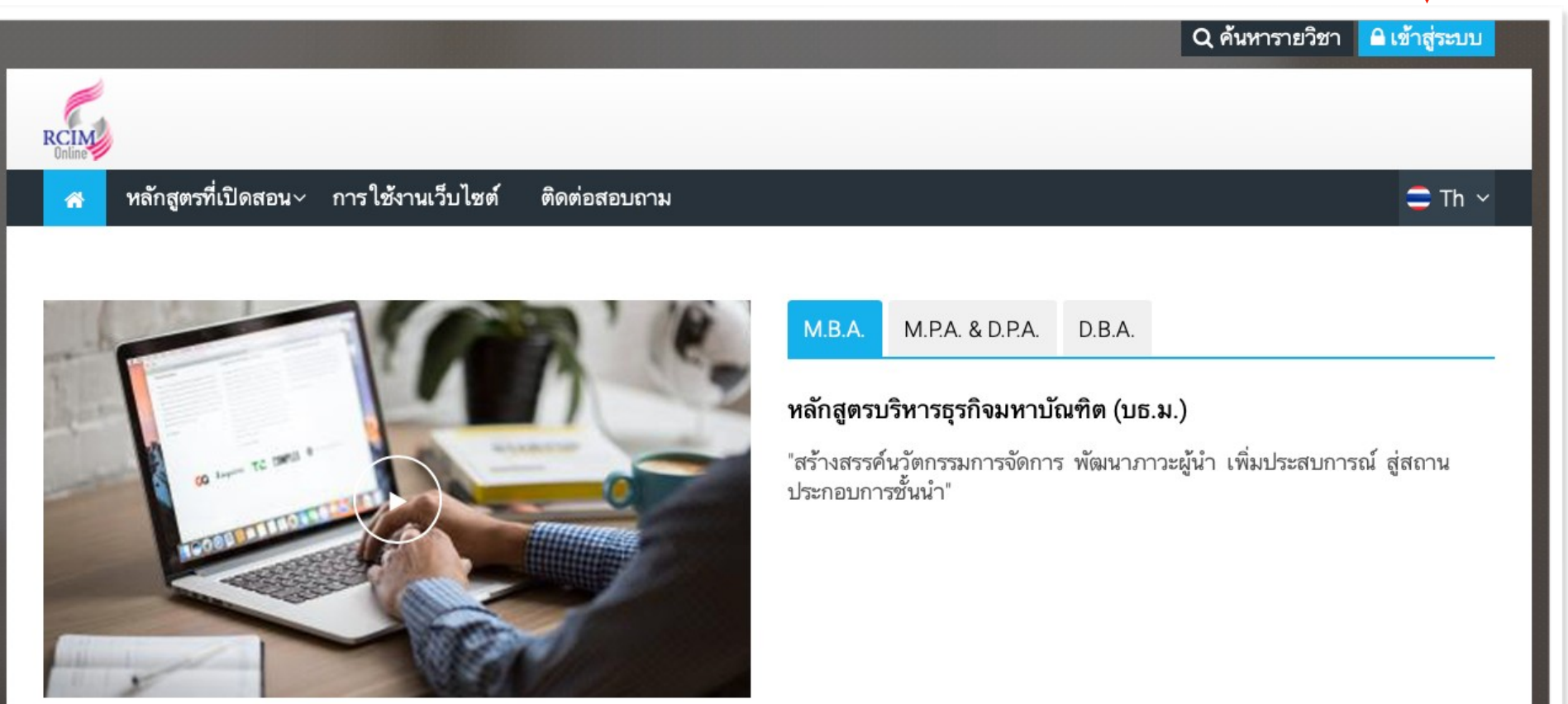

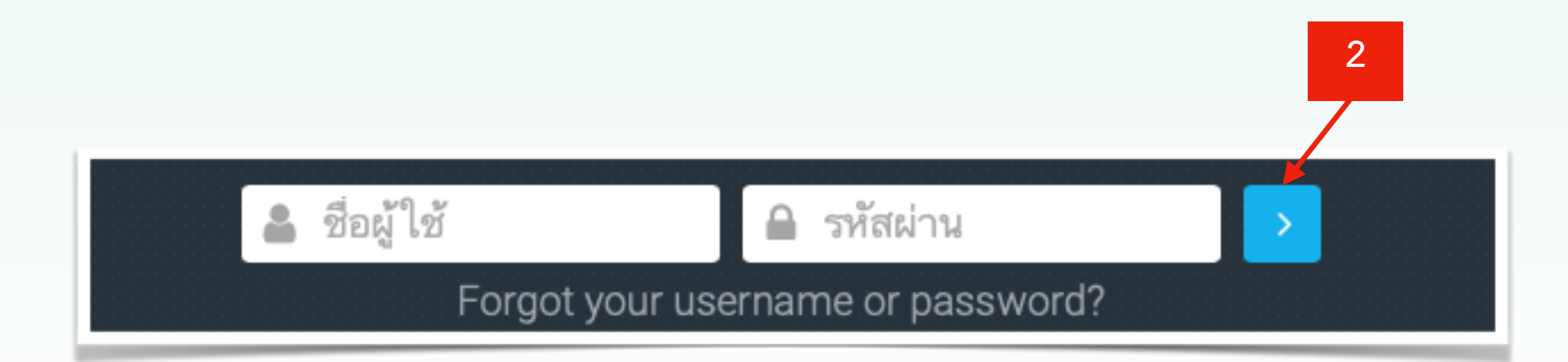

เข้าสู่ระบบ ▲ ล็อกอินไม่จุ ชื่อผู้ใช้ รหัสผ่าน ๑ จำชื่อผู้ใช้ ลืมชื่อผู้ใช้ห

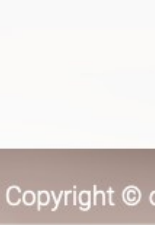

|                                              | คุณเข้ามาที่นี่เป็นครั้งแรกหรือเปล่าคะ                                                                                                    |
|----------------------------------------------|----------------------------------------------------------------------------------------------------|
| กต้องกรุณาตรวจสอบ                            | <mark>นักศึกษา</mark> ผู้สอน                                                                                                    |
|                                              | กรุณาสมัครสมาชิก ใหม่เพื่อที่นักศึกษาจะสามารถเข้าไปยังบทเรียนต่างๆได้ ในแต่ละ<br>รายวิชานั้นอาจจะต้องการรหัสผ่านซึ่งนักศึกษาไม่ต้องกังวลจนกว่าจะได้เป็นสมาชิกแล้ว<br>กรุณาทำตามขั้นตอนต่อไปนี้ |
|                                              | <ol> <li>กรอกแบบฟอร์มสมัครสมาชิก ใหม่</li> <li>ระบบจะทำการส่งอีเมลไปยังอีเมลที่คณ ให้ไว้ (หากไม่พบจดหมายที่ "กล่องจดหมาย"</li> </ol>                                                           |
| ช้                                           | ให้ค้นหาจดหมาย ใหม่ที่ "จดหมายขยะ")<br>3. อ่านอีเมล จากนั้นคลิกที่ลิงก์ ในอีเมลนั้น                                                                                                    |
| เข้าสู่ระบบ                                  | <ol> <li>เมื่อคลิกแล้วบัญชีผู้ใช้ของนักศึกษาจะได้รับการยืนยันสามารถล็อกอินเข้าสู่ระบบได้<br/>ทันที</li> </ol>                                                                                  |
| <del>เรื</del> อรหัสผ่าน ?                   | <ol> <li>เลือกรายวิชาที่ต้องการเข้าไปเรียน</li> <li>ถ้าหากมีการถาม ให้ ใส่รหัส ในการเข้าเรียน ให้กรอกรหัสที่อาจารย์ ให้ไว้หรือรหัสที่<br/>นักศึกษาได้สร้างไว้ก่อนหน้า</li> </ol>               |
| คุณ ใช้ต้องอนุญาต ให้รับ cookies 💿           | <ol> <li>หันบจากนี้นักศึกษาสามารถเข้าไปศึกษาและทำกิจกรรม ในแต่ละรายวิชาได้ โดยครั้งต่อ<br/>ไปเพียงแต่ ใส่ชื่อผู้ใช้ (username) และรหัสผ่าน (password) จากหน้านี้</li> </ol>                    |
|                                              | สมัครเป็นสมาชิก                                                                                                    |
|                                              |                                                                                                    |
| nline.rcimonline.com 2019. All rights reserv | ed.                                                                                                    |

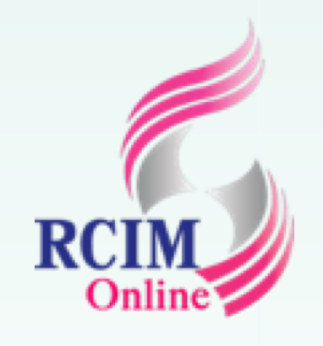

## การสมัครสมาชิกใหม่ (ต่อ)

- ทำการสมัครสมาชิก ทำการสร้างชื่อผู้ใช้และรหัสผ่านใหม่ และกำหนดรายละเอียด เพิ่มเติม แล้วคลิกที่ปุ่ม สร้าง account ใหม่
- 5. ระบบแจ<sup>้</sup>งข้อความว่าให้ไปตรวจสอบอีเมลที่สมัคร พร้อมยืนยันตัวตนกลับมา ให้คลิกที่ปุ่ม **ขั้นต่อไป**

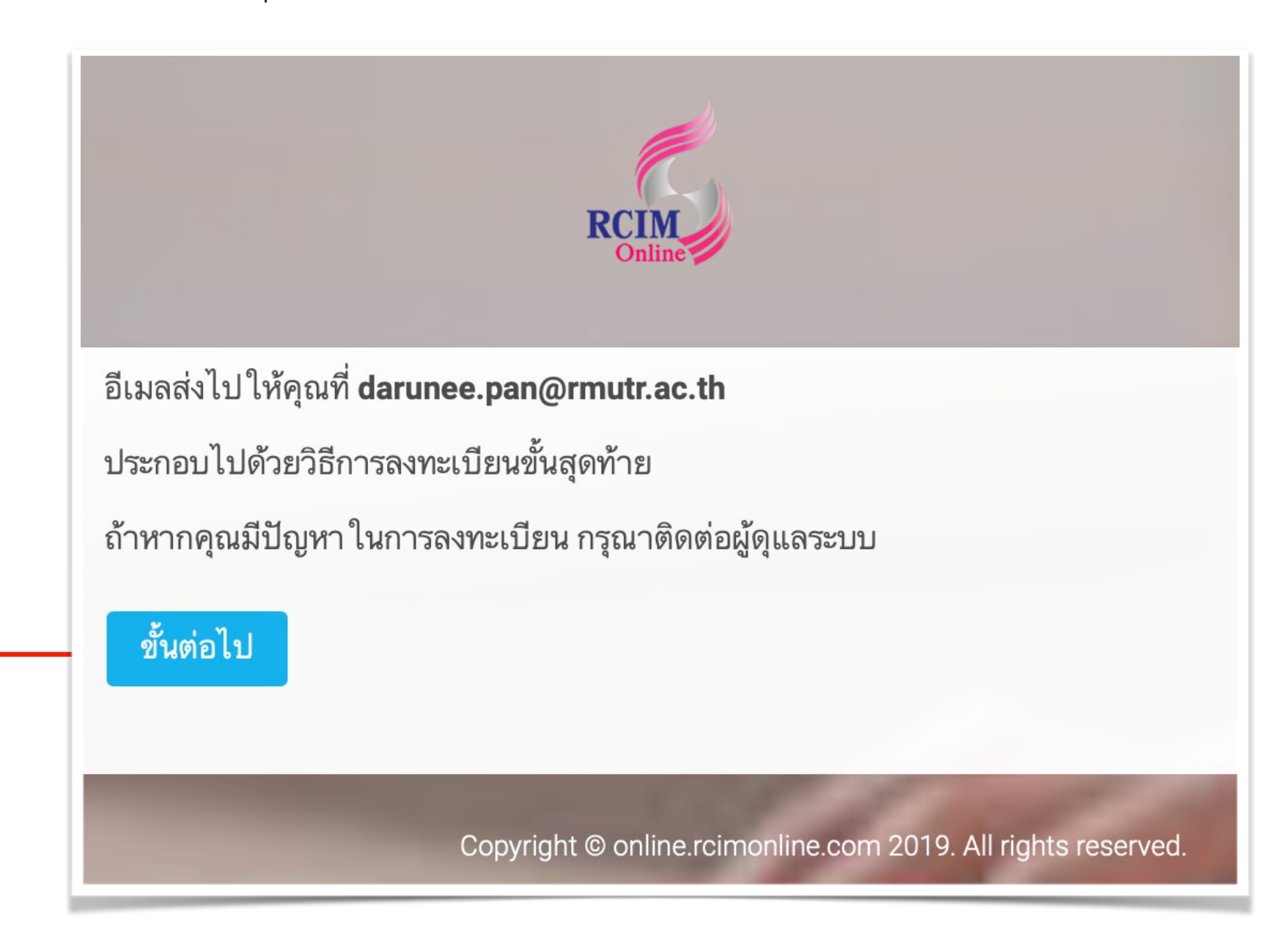

| ้างชื่อผู้ใช้และรหัสผ่านใหม่                 |                                                     |            |
|----------------------------------------------|-----------------------------------------------------|------------|
|                                              | 4                                                   |            |
| ชื่อผู้ใช้≭                                  |                                                     |            |
| รหัสผ่านนี้ประกอบด้วย มี 8 ตัวอักษร, มี 1 ตั | มเลข, มี 1 ตัวพิมพ์เล็ก, มี 1 ตัวพิมพ์ใหญ่, มี 1 อ่ | ักขระพิเศษ |
| รหัสผ่าน*                                    |                                                     |            |
| อีเมล*                                       |                                                     |            |
| อีเมล*                                       |                                                     |            |
| ใส่อีเมลอีกครั้ง*                            |                                                     |            |
| ชื่อ*                                        |                                                     |            |
| นามสกุล*                                     |                                                     |            |
| จังหวัด                                      |                                                     |            |
| ประเทศ                                       | Thailand                                            | \$         |

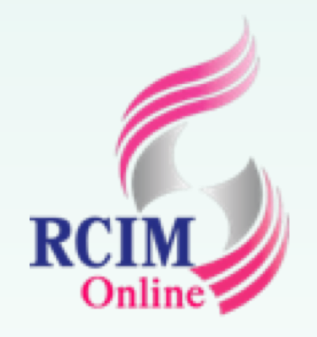

## การสมัครสมาชิกใหม่ (ต่อ)

### 6. เข้าไปตรวจสอบอีเมล พร้อมคลิกยืนยันตัวตนกลับมา 7. ระบบแจ้งข้อความขอบคุณ แล้วให้คลิกที่ปุ่ม **ขั้นต่อไป**

| •   |                          | Ø        |                   | 🗎 mail.g           | joogle.com                        | Ċ                            |                       |                         |     | Ê               |
|-----|--------------------------|----------|-------------------|--------------------|-----------------------------------|------------------------------|-----------------------|-------------------------|-----|-----------------|
| Cou | rse Online Mail - Darune | e Inbo   | ox (4) - dar      | กล่องจดหมาย (13    | Inbox (4) - dar                   | (5) ผศ.ดร.อาณั               | Home                  | Arnut                   |     | หลักสูตรออนไลน์ |
| ≡   | M Gmail                  | Q Search | h mail            |                    |                                   |                              | •                     | ?                       | *** | RATTANAKOSIN    |
| +   | Compose                  | □· C     | :                 |                    |                                   |                              | 1-5 of 5              | <                       | >   | • · •           |
|     |                          | 🗌 🕁 Dr.D | arunee Panjarat.  | หลักสูตรออนไ       | ลน์วิทยาลัยนวัตกรรมการจ่          | งัดการ: การยืนยันบัญชีผู้ไ   | <b>ช้</b> - สวัสดีค่ะ | คุณบุญช่วย              | J   | 14:37           |
|     | Inbox 4                  | 🗌 🕁 Goo  | gle               | การแจ้งเตือนศ      | เ <b>วามปลอดภัย</b> - เปลี่ยนอีเม | งลสำรองของบัญชีนี่แล้วda     | irunee.par            | @rmutr.ac               | :.t | 4 Jun           |
| *   | Starred                  |          |                   | ର ଜ କୁ             | <b>۹</b> <i>۲</i> ۹               | 1. V. 4 5 6 4 V              | ~                     |                         |     |                 |
| C   | Snoozed                  | 🗌 🏹 มหง  | าน Gmail          | เคลดลบ เนกา        | ร เชกลองจดหมาย เฉม เหม            | <b>ม</b> - สวสด Darunee ยนดด | อนรบสูกลอ             | งจดหมาย (               | j   | 4 Jun           |
| >   | Sent                     | 🗌 🕁 ทีมง | าน Gmail          | ฟีเจอร์ที่ดีที่สุด | ของ Gmail จากทุกที่ - สวัล        | งดี Darunee โหลดแอปทา        | งการของ G             | mail ฟีเจอ <sup>.</sup> | é   | 4 Jun           |
|     | Drafts                   | 🗌 🕁 Daru | unee Panjarattan. | test - Test        |                                   |                              |                       |                         |     | 4 Jun           |
| ~   | More                     |          |                   |                    |                                   |                              |                       |                         |     |                 |

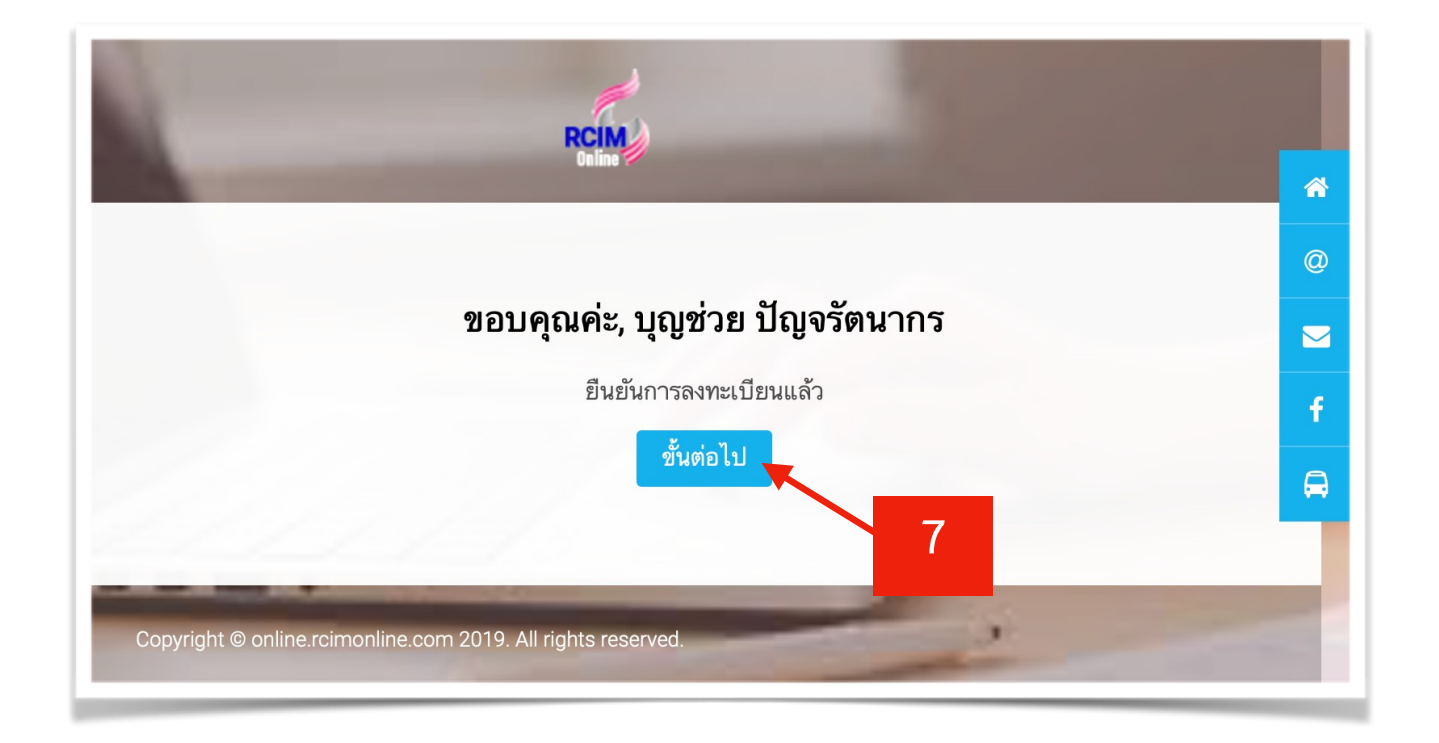

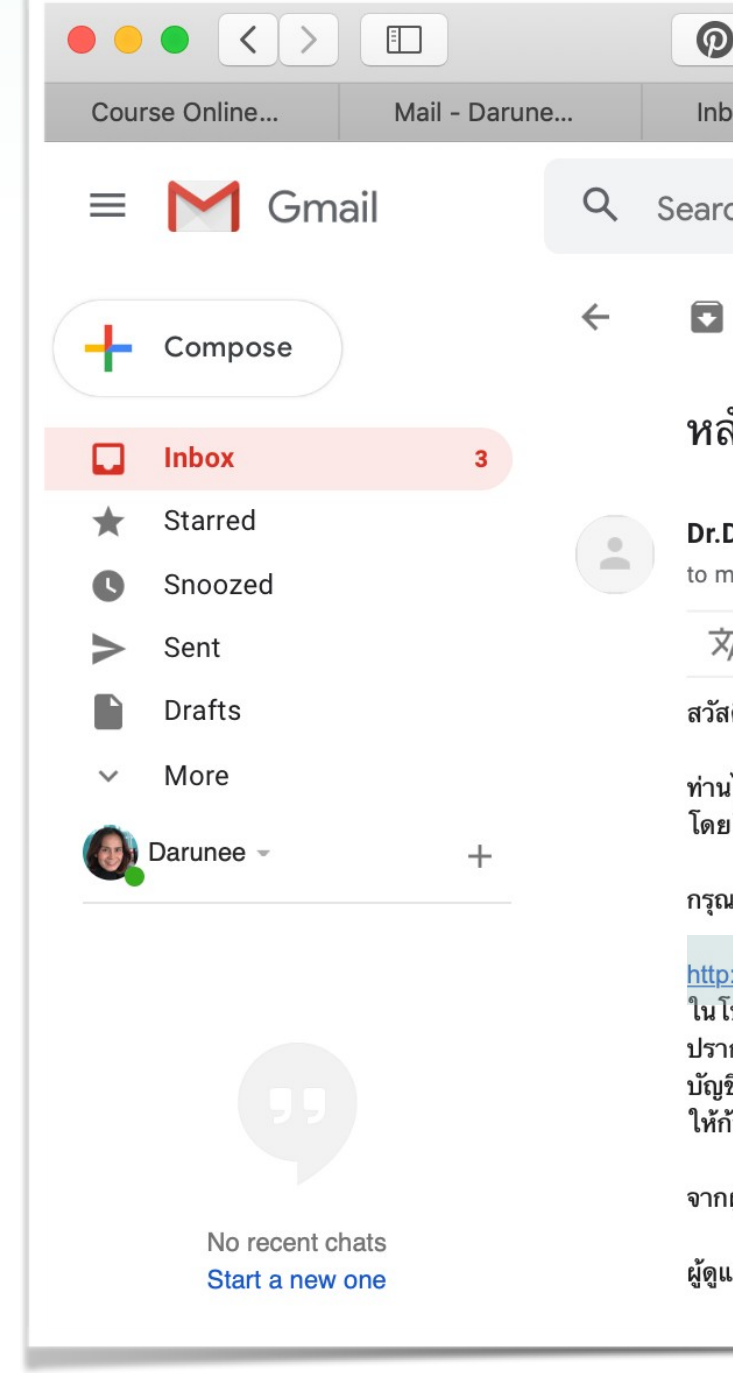

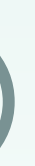

|                                                                                                    | 🗎 mail.s                                                                                                    | google.com                                | Ċ                               |                        |                     |
|----------------------------------------------------------------------------------------------------|----------------------------------------------------------------------------------------------------|-------------------------------------------|---------------------------------|------------------------|---------------------|
| box (4) - dar                                                                                                    | กล่องจดหมาย (13                                                                                                    | หลักสูตรออนไลน์วิ                         | (5) ผศ.ดร.อาณั                  | Home   Arnut           | หลักสูตรออนไลน์     |
| rch mail                                                                                                    |                                                                                                    |                                           |                                 | • ?                    | RATTANAKOSIN        |
| 0 1                                                                                                    | <b>© 0 D</b>                                                                                                    | •                                         |                                 | 1 of 5 <               | > <b></b>           |
| ลักสูตรออนไล                                                                                                    | าน์วิทยาลัยนวัตก                                                                                                    | รรมการจัดการ: ก                           | าารยืนยันบัญชีผู้ใ              | ข้ Inbox ×             | • 2                 |
| Darunee Panjaratt<br>me  ▼                                                                                                    | anakorn (ผ่าน Course 0                                                                                                    | nline RCIM) noreply@onl                   | ine.rcimonline.com <u>via</u> c | 14:37 (13 minutes ago) | ☆ ▲ :               |
| ☆ <sub>A</sub> Thai <del>•</del> → E                                                                                                    | nglish 👻 Translate mes                                                                                                    | sage                                      |                                 | Т                      | urn off for: Thai 🗙 |
| ัสดีค่ะคุณบุญช่วย ปัญจ                                                                                                    | รัตนากร,                                                                                                    |                                           |                                 |                        |                     |
| นได้สมัครเป็นสมาชิก ใ<br>ย ใช้อีเมลนี้ในการสมัคร                                                                                                    | หม่ในเว็บไซต์ 'หลักสูตรออนไ<br>ร                                                                                                    | ลน์วิทยาลัยนวัตกรรมการจัดก                | ans' 6                          |                        |                     |
| ณายืนการใช้งานบัญชีผู้                                                                                                    | ,<br>ไช้โดยการคลิกที่ลิงก์ด้านล่า                                                                                                    | งนี้ค่ะ                                   |                                 |                        |                     |
| p://online.rcimonline.c<br>โปรแกรมรับส่งอีเมลทั่ว<br>ากฏเป็นสีน้ำเงิน และสา<br>เขีผู้ใช้ แต่ในกรณีที่ไม่ล<br>ก้อปปี้ลิงก์ดังกล่าวแล้ว<br>กผู้ดูแลระบบหลักสูตรอ | com/login/confirm.php?dat<br>ไปคุณควรจะเห็นลิงก์ด้านบน<br>เมารถคลิกเพื่อทำการยืนยัน<br>หามารถคลิกที่ลิงก์ได้<br>นำไปวางไว้ในเว็บบราวเซอร์<br>อนไลน์วิทยาลัยนวัตกรรมการ | <u>a=JWPazUoEsMiznhb/jim</u><br>รจัดการ , | <u>my</u>                       |                        |                     |
| แลระบบ สมาชิก                                                                                                    |                                                                                                    |                                           |                                 |                        |                     |

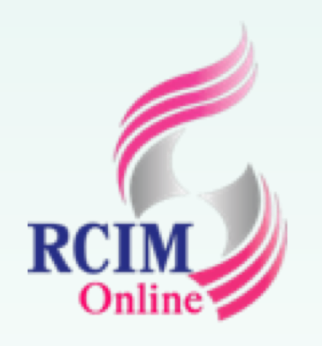

## การสมัครสมาชิกใหม่ (ต่อ)

- 8. จะปรากฏหน้าต่างแสดงข้อความ Your Dashboard กระดานข้อมูลพื้นฐาน ใหม่ของของผ้ใช้มีคุณสมบัติมากมายที่จะช่วยให้ผู้ใช้เข้าถึงข้อมูลที่ สำคัญ ที่สุดสำหรับผู้ใช้ได้อย่างง่ายดาย
- 9. คลิกที่ปุ่ม ต่อไป ก็จะพบป็อบอัปแสดงข้อความอธิบายคุณสมบัติของ บล็อกในหน้า Dashboard ดังนี้

### - บล็อก Timeline

บล็อกไทม์ไลน์แสดงเหตุการณ์สำคัญที่จะเกิดขึ้น สามารถเลือกที่ จะ แสดงกิจกรรมในสัปดาห์หน้าเดือนหรือถัดไปในอนาคต และ สามารถแสดง รายการที่เกินกำหนด

### - บล็อก Recently accessed courses

บล็อกหลักสูตรที่เข<sup>้</sup>าถึงล่าสุดแสดงหลักสูตรที่ผู้ใช<sup>้</sup>เข<sup>้</sup>าชมล่าสุดช่วย ให้ผู้ใช<sup>้</sup>สามารถกลับเข<sup>้</sup>ามาได้ทันที

### - บล็อก Course overview

บล็อกภาพรวมหลักสูตรจะแสดงหลักสูตรทั้งหมดที่ผู้ใช้ ลงทะเบียน ผู้ใช้สามารถเลือกที่จะแสดงหลักสูตรที่กำลังดำเนินอยู่ หรือในอดีตหรือ ในอนาคตหรือหลักสูตรที่ผู้ใช้ติดดาวไว้

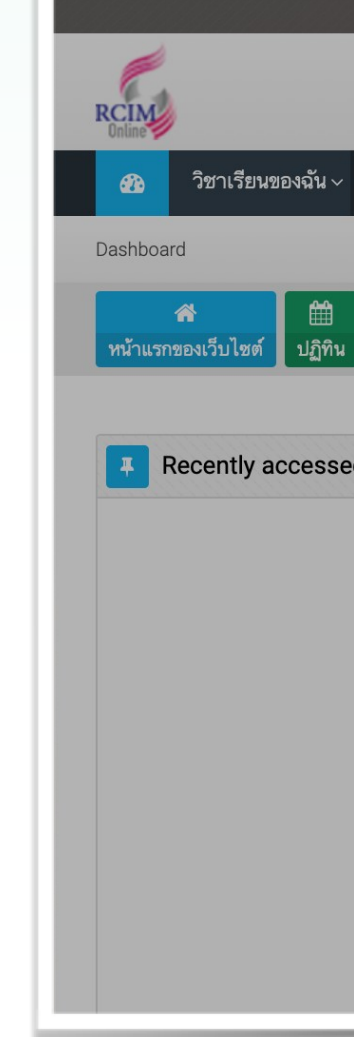

- ผู้ใช้สามารถเรียงลำดับหลักสูตรตามชื่อหลักสูตรหรือตามวันที่เข้าถึงล่าสุด นอกจากนี้ผู้ใช้ยัง
 สามารถเลือกที่จะ แสดงหลักสูตรในรายการพร้อมข้อมูลสรุปหรือมุมมอง 'บัตร' สิ้นสุดของการชม
 ป็อบอัปแสดงข้อความอธิบายคุณสมบัติ ของบล็อกในหน้า Dashboard แล้วคลิกที่ปุ่ม End tour

|                                                                                            | <b>A P</b>  | Q ค้นหารายวิชา 🚨 บุญช่ว | <del>ខ</del> |
|--------------------------------------------------------------------------------------------|-------------|-------------------------|--------------|
|                                                                                            |             |                         |              |
|                                                                                            |             |                         |              |
| หลักสูตรที่เปิดสอน ~ การใช้งานเว็บไซต์ ติดต่อสอบถาม                                        |             | 🚍 Th                    | ×            |
|                                                                                            |             | แก้ไขหน้านี้            |              |
| ฮิ)<br>รายวิชาทั้งหมด                                                                      |             |                         |              |
|                                                                                            |             |                         |              |
| I courses                                                                                  |             | leline                  |              |
|                                                                                            | 0           | · · ·                   |              |
|                                                                                            |             | :::                     | ~            |
| Your Dashboard                                                                             | × Not       | upcoming activities due | @            |
| Your new Dashboard has many features to help you easily access the information most import | ant to you. |                         |              |
| หน้าก่อน ต่อไป                                                                             | End tour    | rate files 🛛 🖪          | e f          |
|                                                                                            | ind files a | available               |              |
|                                                                                            | จัดการไฟ    | ล์ส่วนตัว               |              |
|                                                                                            |             |                         |              |
| 9                                                                                          |             |                         |              |

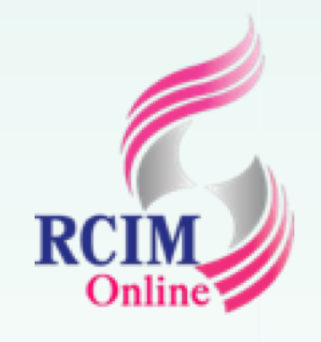

10

## การสมัครสมาชิกใหม่ (ต่อ)

- 10. จะปรากฏหน้าต่าง Dashboard ของผู้ใช้
- 11. คลิกเลือกรายวิชาทั้งหมด เพื่อเลือกเข้าเรียนตามต้องการ
- 12. ดับเบิ้ลคลิกที่ชื่อหลักสูตรที่ต้องการ
- 13. จะปรากฏรายวิชาที่เปิดสอนในหลักสูตรที่เลือก สามารถเปลี่ยนมุมมองได้
  - 2 รูปแบบ โดยคลิกสลับมุมมองที่ไอคอน 📲 📰

|                                                                                            | 🐥 🗩 Q ดันหารายวิชา 🤷                                                                           |
|--------------------------------------------------------------------------------------------|------------------------------------------------------------------------------------------------|
| RCIN                                                                                       |                                                                                                |
| 28 วิชาเรียนของฉัน ~ หลักสูตรที่เปิดสอน ~ การใช้งานเว็บไซต์ ติดต่อสอบถาม                   | -                                                                                              |
| Dashboard                                                                                  | แก้ไร                                                                                          |
| <ul> <li>สั</li> <li>ทน้าแรกของเว็บไซต์</li> <li>ปฏิทิน</li> <li>รายวิชาทั้งหมด</li> </ul> |                                                                                                |
| Recently accessed courses                                                                  | Timeline                                                                                       |
|                                                                                            | <b>⊙</b> र <b>र</b> र                                                                          |
|                                                                                            |                                                                                                |
|                                                                                            |                                                                                                |
|                                                                                            | No upcoming activities due                                                                     |
|                                                                                            | No upcoming activities due                                                                     |
|                                                                                            | No upcoming activities due<br>Private files<br>No files available                              |
|                                                                                            | No upcoming activities due<br>Private files No files available จัดการไฟล์ส่วนตัว               |
|                                                                                            | No upcoming activities due<br>Private files No files available จัดการไฟล์ส่วนตัว  Online users |

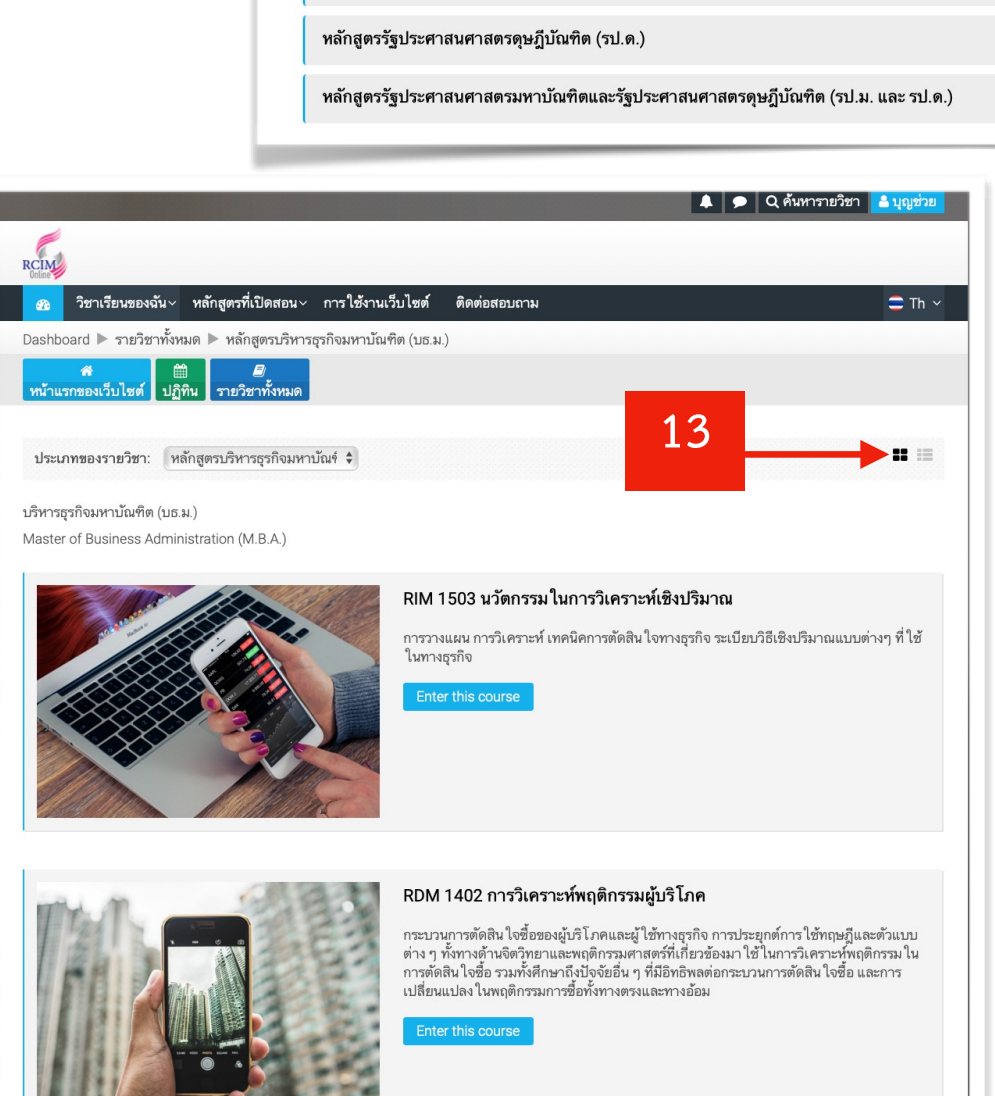

RCIN

**6** 

ทั่วไป

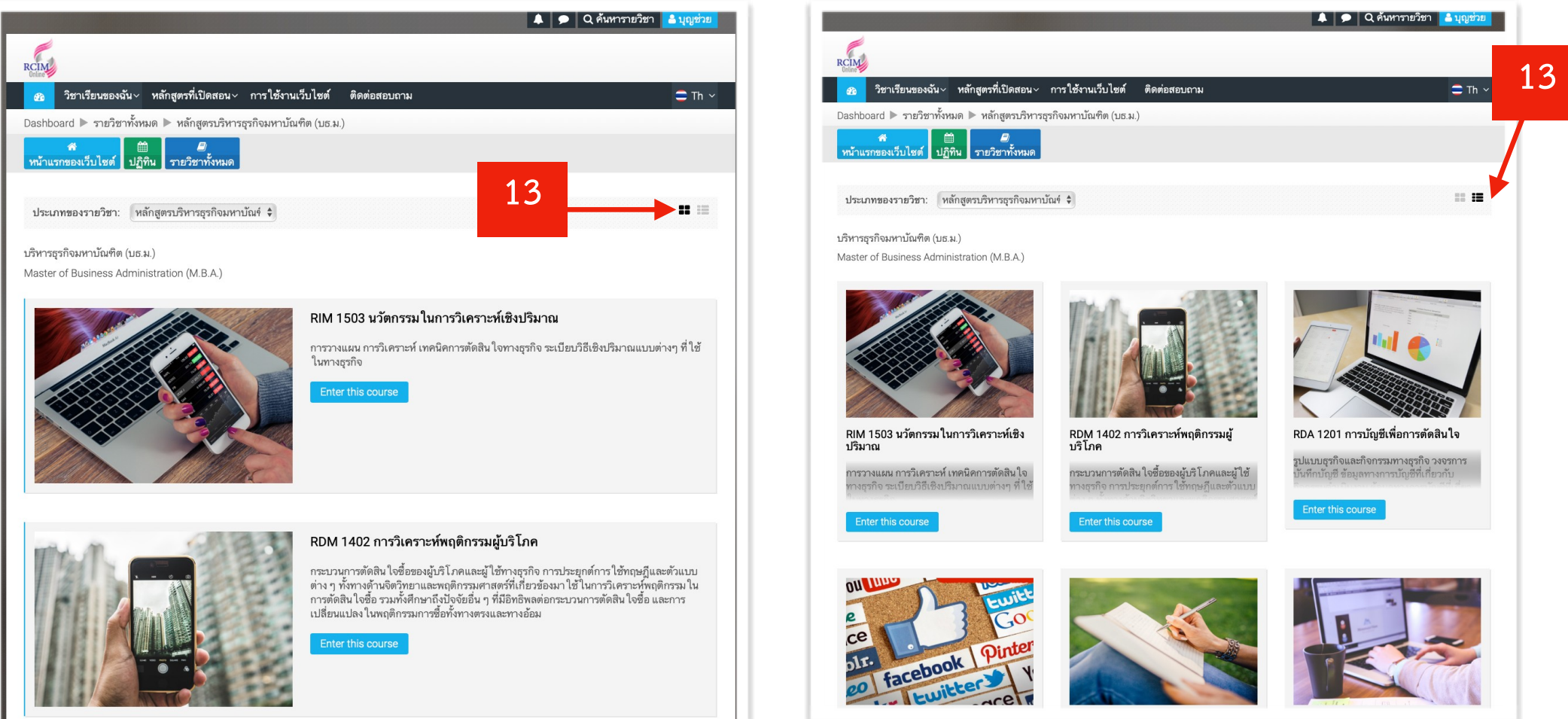

|                                                                             | 🌲 🗩 Q ด้นหารายวิชา 👗บุญช่วย |
|-----------------------------------------------------------------------------|-----------------------------|
|                                                                             |                             |
|                                                                             |                             |
| วิชาเรียนของฉัน -> หลักสูตรที่เปิดสอน -> การใช้งานเว็บไซต์ ติดต่อสอบถาม     | 😄 Th 🗸                      |
| ard 🕨 รายวิชาทั้งหมด                                                        |                             |
| 💏 🕮 🥔<br>กของเว็บไซต์ ปฏิทิน รายวิชาทั้งหมด                                 |                             |
| 12                                                                          | ▶ ชยายทั้งหมด               |
|                                                                             | (*)                         |
| สูตรบริหารธุรกิจมหาบัณฑิต (บธ.ม.)                                           | *                           |
| สูตรรัฐประศาสนศาสตรมหาบัณฑิต (รป.ม.)                                        | ۲                           |
| สูตรบริหารธุรกิจดุษฎีบัณฑิต (บธ.ด.)                                         | (*)                         |
| สูตรรัฐประศาสนศาสตรดุษฎีบัณฑิต (รป.ด.)                                      | (*)                         |
| สูตรรัฐประศาสนศาสตรมหาบัณฑิตและรัฐประศาสนศาสตรดุษฎีบัณฑิต (รป.ม. และ รป.ด.) | +                           |
|                                                                             |                             |

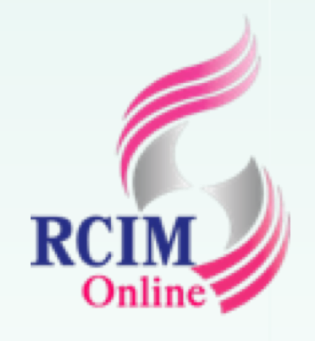

### 9 การเขางานระบบ (Login)

- 1. ที่หน้าแรกคลิกที่ 🔒 เข้าสู่ระบบ
- 2. ที่แถบเมนูบาร์ด้านบน ทำการล็อกอินเข้าระบบโดยใช้ ชื่อผู้ใช้ และรหัสผ่าน
- **3.** คลิกที่ไอคอน 4. จะเข้าสู่หน้าต่าง Dashboard ของผู้ใช้ RCIM **a** Dashb Q ค้นหารายวิชา 🔒 เข้าสู่ระบบ RCIM Д หลักสูตรที่เปิดสอน× การใช้งานเว็บไซต์ ติดต่อสอบถาม 🚍 Th 🗸 M.P.A. & D.P.A. D.B.A. หลักสูตรบริหารธุรกิจมหาบัณฑิต (บธ.ม.) "สร้างสรรค์นวัตกรรมการจัดการ พัฒนาภาวะผู้นำ เพิ่มประสบการณ์ สู่สถาน ประกอบการชั้นนำ"

| 💄 jimmy                                   |                                | 2                              |
|-------------------------------------------|--------------------------------|--------------------------------|
| For                                       | got your username or password? |                                |
|                                           |                                |                                |
|                                           |                                |                                |
|                                           |                                | 🜲 🗩 Q ค้นหารายวิชา 👗 บุญช่วย   |
|                                           |                                |                                |
| ชาเรียนของฉัน~ หลักสูตรที่เปิดสอน~ กา     | รใช้งานเว็บไซต์ ติดต่อสอบถาม   | 🚍 Th 🗸                         |
| d                                         |                                | แก้ไขหน้านี้                   |
| 🛪 🗎 🗐<br>องเว็บไซต์ ปฏิทิน รายวิชาทั้งหมด |                                |                                |
|                                           |                                |                                |
| ently accessed courses                    |                                |                                |
|                                           |                                | 0- T-                          |
|                                           |                                |                                |
|                                           |                                | No upcoming activities due     |
|                                           |                                |                                |
|                                           |                                | Private files                  |
|                                           |                                | No files available             |
|                                           |                                | จัดการไฟล์ส่วนตัว              |
|                                           |                                | A Online users                 |
|                                           |                                | 1 online user (last 5 minutes) |
|                                           |                                | 🏳 บุญช่วย ปัญจรัตนากร 🛛 👦      |
|                                           |                                |                                |

# การเปลี่ยนแปลงข้อมูลส่วนตัว (Edit Profile)

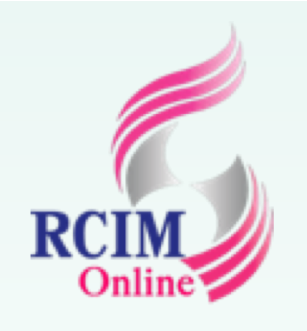

ผู้เรียนสามารถทำการเปลี่ยนแปลงแก้ไขข้อมูลส่วนตัวได้ เช่น การแสดงอีเมล การ กำหนดรูปภาพแทนตนเอง การแสดงกระทู้ การเขียนบันทึกส่วนตัวผ่านทางบล็อก (Blogs) โดยมีขั้นตอนการเปลี่ยนแปลงข้อมูลส่วนตัวดังนี้

- 1. คลิกที่ปุ่มชื่อผู้ใช้ 🗳 บุญช่วย ที่เมนูด้านบนสุด
- แล้วคลิกเลือก ประวัติส่วนตัว
- 3. แสดงหน้าต่างสำหรับแก้ไขข้อมูลส่วนตัว ที่ รายละเอียดสมาชิก ให้คลิกเลือกที่ **แก้ไขข้อมูลส่วนตัว**

**Q** ค้นหารายวิชา 🔒 บุญช่วย

| My Moodle   ประวัติส่วนตัว คะแนน ข้อความ ค่าที่ต้องการ   ออกจากระบบ   | 📿 บุญช่วย ปัญจรัตนากร    |
|-----------------------------------------------------------------------|--------------------------|
| 2                                                                     | 🜲 🗩 Q ค้นหารายวิชา 🛓 ปิด |
| RCIM                                                                  |                          |
| วิชาเรียนของฉัน v หลักสูตรที่เปิดสอน v การใช้งานเว็บไซต์ ติดต่อสอบถาม | Th ~                     |
|                                                                       | แกเขหนาน                 |
| หน้าแรกของเว็บไซต์ ปฏิทิน รายวิชาทั้งหมด                              |                          |

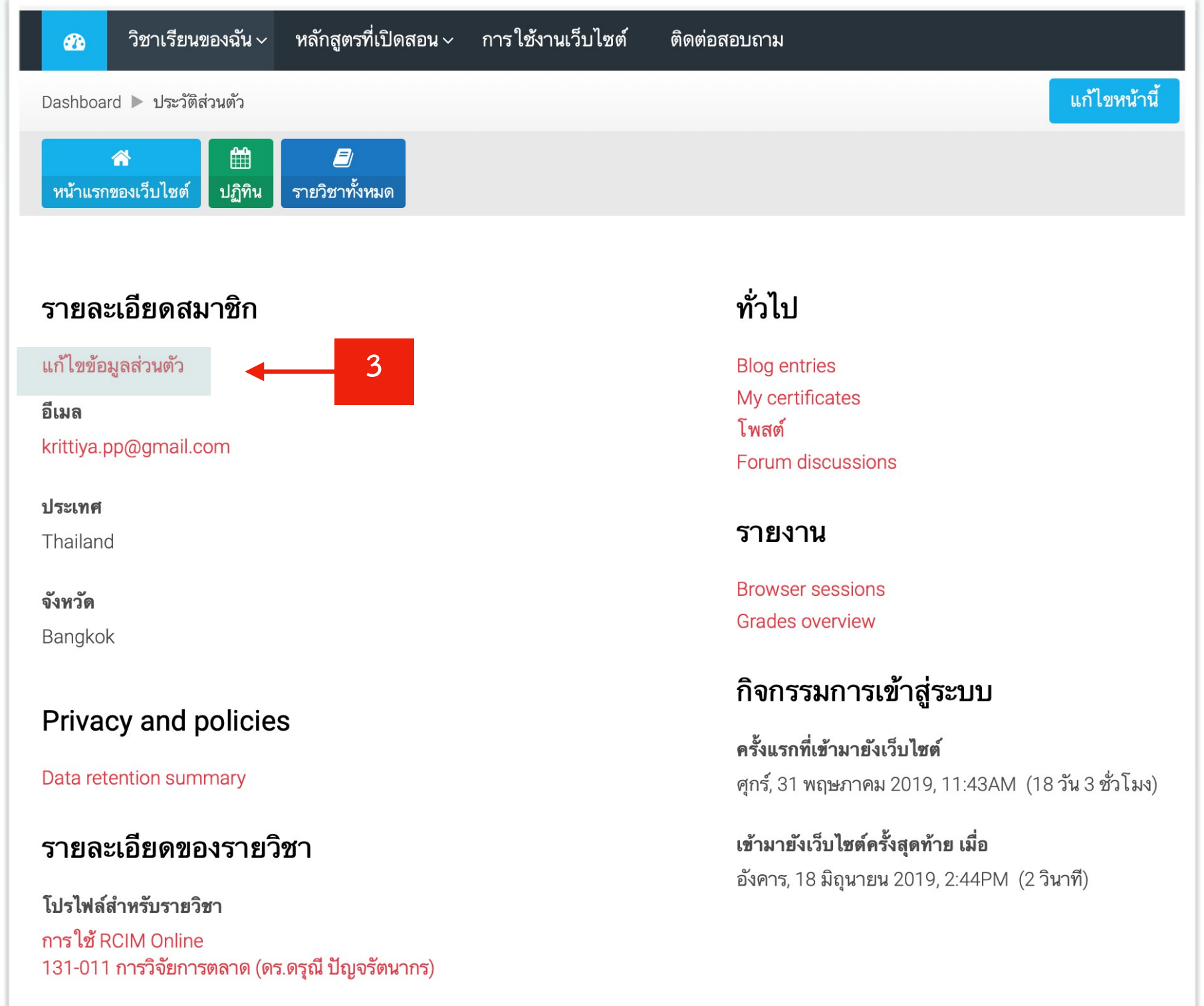

# การเปลี่ยนแปลงข้อมูลส่วนตัว (Edit Profile) (Cont.)

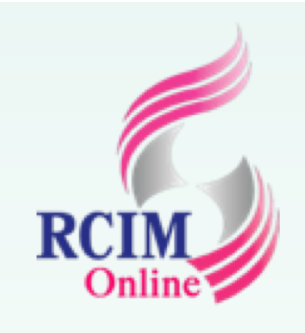

| รูปภาพส่วนตัว                     |                                                                                                    |                                                                                                    | •                                    |                     | 1 0000                                                                   | ب<br>محييماًه                |
|-----------------------------------|----------------------------------------------------------------------------------------------------|----------------------------------------------------------------------------------------------------|--------------------------------------|---------------------|--------------------------------------------------------------------------|------------------------------|
| รูปปัจจุบัน<br>ภาพใหม่ 🍞          | ໄມ່ນີ<br>ໂ ແມ່ນີ<br>ໂ ແມ່ນີ<br>ໂ ແມ່ນີ<br>ໂ ແມ່ນີ<br>ໂ ແມ່ນີ<br>ໂ ແມ່ນີ<br>ໂ ແມ່ນີ<br>ໂ ແມ່ນີ<br>ໂ ແມ່ນີ<br>ໂ ແມ່ນີ | ขนาดของไฟล์ใหม่: 100เมกะไบ                                                                                   | ต์, จำนวนไฟล์แนบ: 1                  |                     | <ol> <li>4. ทาก</li> <li>5. ที่แส<br/>ที่คํ</li> <li>6. ที่แส</li> </ol> | การแกเข<br>ถบรูปภา<br>ถบความ |
| คำบรรยายภาพ                       | Image files used on the web .gif .jpe .jpeg                                                                         | g .jpg .png .svg .svgz                                                                                       |                                      |                     |                                                                          |                              |
| รายชอเพมเตม                       |                                                                                                    |                                                                                                    | +                                    |                     |                                                                          |                              |
| ความสนใจ                          |                                                                                                    |                                                                                                    | +                                    |                     |                                                                          |                              |
| ไม่บังคับ<br>อัพเดทประวัติส่วนตัว | ยกเลิก                                                                                                    | Favorites<br>AirDrop<br>Recents<br>Downloads                                                                 | O Downloads<br>↔ ✓ ↑                 | task00'<br>124 item | • • • • • • • • • • • • • • • • • • •                                    | no-Doc-detai                 |
|                                   |                                                                                                    | Applications <ul> <li>Applications</li> <li>Pictures</li> <li>drjim</li> <li>Creative Cloud Files</li> </ul> | bitems<br>bitems<br>bitems<br>bitems |                     |                                                                          | 4 items                      |

ขข้อมูลส่วนตัวที่ต้องการ กาพส่วนตัว ให้ **ดึงและลากรูปภาพจากแหล่งข้อมูล** มาวางในช่องภาพใหม่ มายภาพ เป็นช่องให้ระบุรายละเอียดภาพ และชื่อย่อตนเอง มสนใจ เป็นช่องให้ระบุความสามารถพิเศษหรือความสนใจพิเศษ

| รายชื่อเพิ่มเติม                                              |                            |
|---------------------------------------------------------------|----------------------------|
| ชื่อ (วิธีอ่าน)<br>นามสกุล (วิธีอ่าน)<br>ชื่อกลาง<br>ชื่ออื่น |                            |
| ความสนใจ                                                      | 6                          |
| รายการของความสนใจ 🕐                                           | No selection<br>Enter tags |

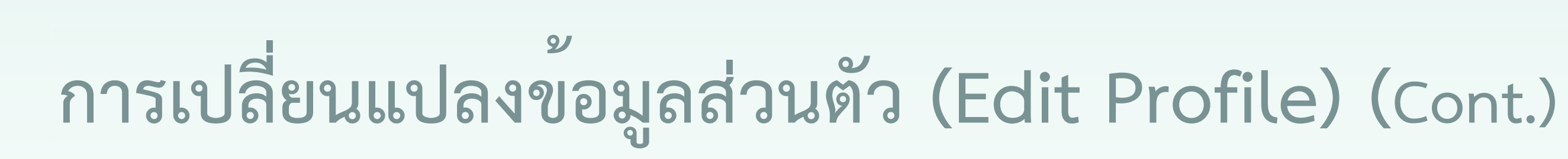

| เว็บเพจ     | www.darunee.com | <b>8</b> คลิก          |
|-------------|-----------------|------------------------|
| หมายเลข ICQ |                 | 0. 11611               |
| Skype ID    |                 | <mark>7 9.</mark> คลิก |
| AIM ID      |                 | 10. จะ                 |
| Yahoo ID    |                 |                        |
| MSN ID      |                 |                        |
| หมายเลข ID  |                 |                        |
| สถาบัน      |                 |                        |
| หมวด/แผนก   |                 |                        |
| โทรศัพท์    |                 |                        |
| มือถือ      | 0817528780      |                        |
| ที่อยู่     |                 |                        |
|             |                 |                        |

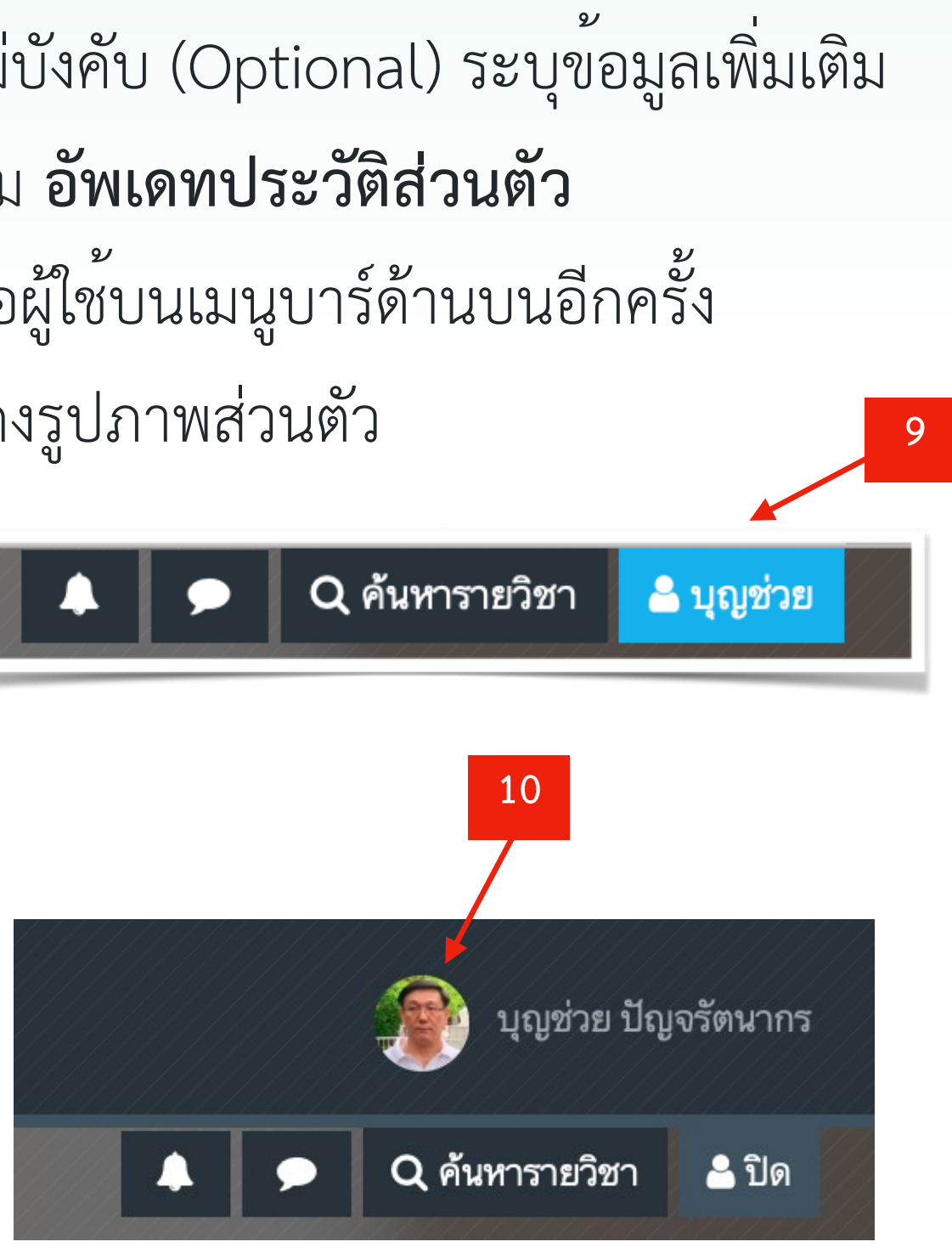

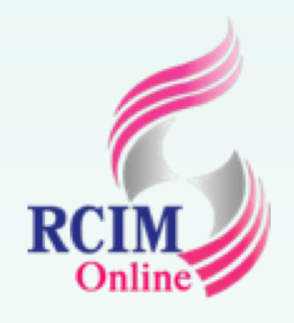

### การจัดการห้องเก็บไฟล์เอกสารส่วนตัว (Private files)

ผู้ใช้งานในระบบทุกคนสามารถสร้างห้องเก็บเอกสารส่วนตัว มีขั้นตอนดังนี้

- 1. ที่ Dashboard ของผู้ใช้
- ที่บล็อก Private files คลิกที่ จัดการไฟล์ส่วนตัว..
- 3. ผู้ใช้สามารถดึงและลากไฟล์จากแหล่งข้อมูลภายในอุปกรณ์ของผู้ใช้มาไว้ภายในหน้าต่างไฟล์ได้
- หากต้องการสร้าง Folder ไว้เก็บข้อมูลไฟล์ ให้คลิกที่ (สร้างโฟลเดอร์) ทำการตั้งชื่อ
   โฟล์เดอร์

| <i>i</i>                                          |                   |                     |                 | 🌲 🗩 Q ดันหารายวิชา        | 💄 บุญช่วย |
|---------------------------------------------------|-------------------|---------------------|-----------------|---------------------------|-----------|
| RCIM                                              |                   |                     |                 |                           |           |
| 3ชาเรียนของฉัน ~ หลักสูตรที่เปิดสอน ~ ก           | าารใช้งานเว็บไซต์ | ติดต่อสอบถาม        |                 | =                         | Th ~      |
| Dashboard                                         |                   |                     |                 | แก้ไขห                    | น้านี้    |
| 🖀 🛱 📕<br>หน้าแรกของเว็บไซต์ ปฏิทิน รายวิชาทั้งหมด |                   |                     |                 |                           |           |
| Recently accessed courses                         |                   |                     | +               | Timeline                  | +         |
| Course overview                                   |                   |                     |                 | Private files             |           |
| <b>T</b> All                                      | เรียงลั           | าดับโดย Course name | <b>III</b> Card | No files available        | @         |
|                                                   |                   | _                   |                 | จัดการไฟล์ส่วนตัว         | <b>f</b>  |
|                                                   |                   |                     | 1               | 8 Online users            |           |
| เสดง <u>12 -</u>                                  | lo courses        | _                   |                 | 🛗 ປฏิทิน                  | •         |
|                                                   |                   |                     |                 | 📋 กิจกรรมที่กำลังจะมีขึ้น | ÷         |
|                                                   |                   |                     |                 |                           |           |
|                                                   |                   |                     |                 |                           |           |

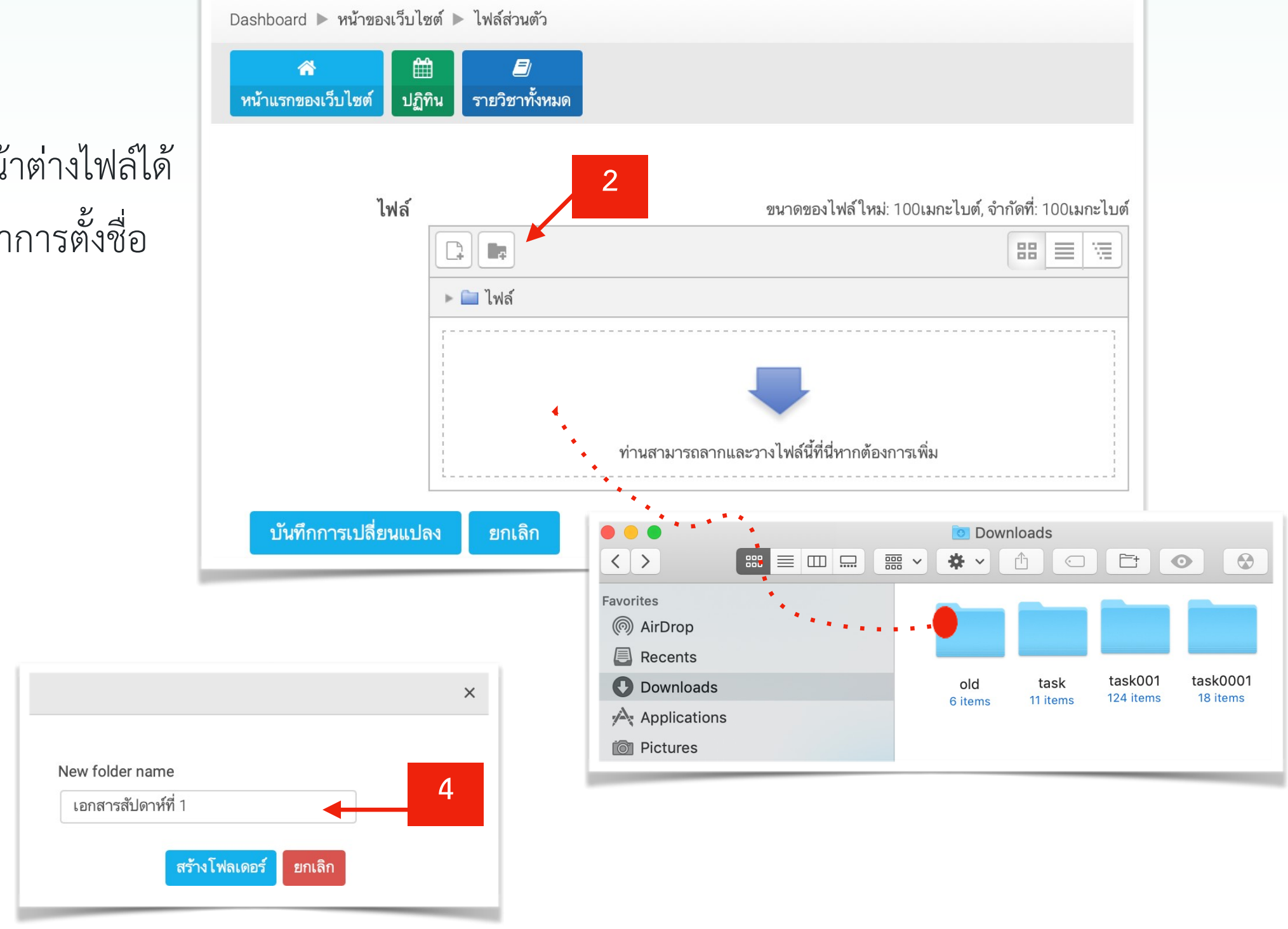

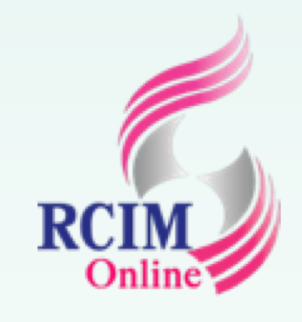

## การจัดการห้องเก็บไฟล์เอกสารส่วนตัว (Private files) (Cont.)

ทำการสร้างห้องเก็บเอกสารส่วนตัวที่ต้องการเสร็จแล้วคลิกที่ปุ่ม บันทึกการเปลี่ยนแปลง เพื่อบันทึก
 คลิกเข้าไปในโฟลเดอร์เอกสารที่ต้องการทดสอบดาวน์โหลดเอกสาร

| ไฟล์                 |                    |                  | ขนาดของไฟล์ใหม่: 100เมกะไบต์, จำกัดที่: 100เมกะ |
|----------------------|--------------------|------------------|-------------------------------------------------|
|                      |                    |                  |                                                 |
|                      | ⊩ 🚞 ไฟล์           |                  |                                                 |
|                      |                    |                  |                                                 |
|                      | เอกสารสัปดาห์ที่ 1 | 3-regist_fee.pdf |                                                 |
| บันทึกการเปลี่ยนแปลง | ยกเลิก             |                  |                                                 |

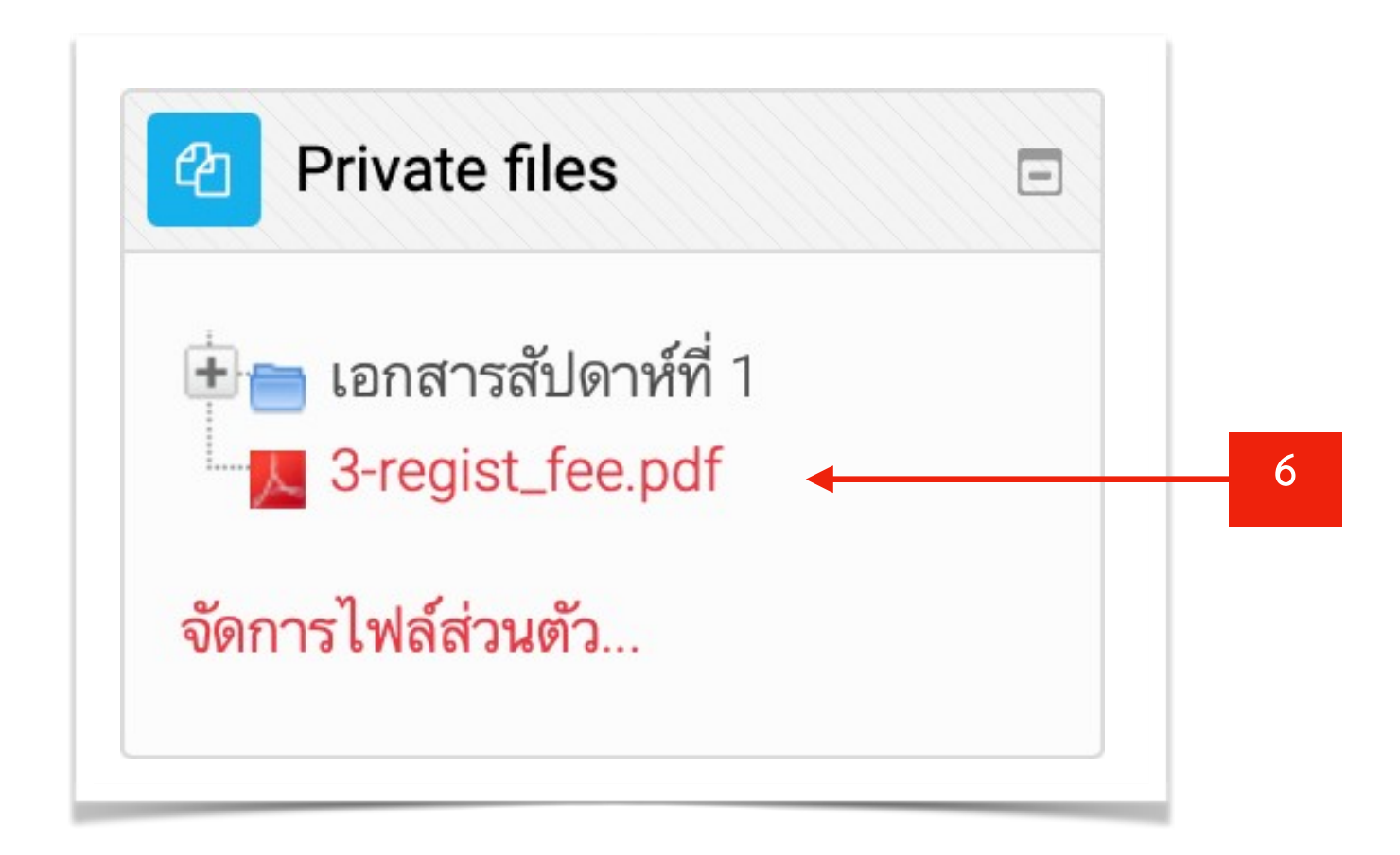

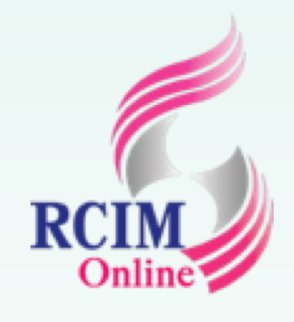

## การขอรหัสผ่านใหม่ (Forgot password)

ในกรณีที่ลืมรหัสผ่าน ผู้เรียนสามารถขอรหัสผ่านทางหน้าเว็บไซต์ไม่ได้ โดยใช้ชื่อที่ใช้ ล็อกอินเข<sup>้</sup>าระบบ อีเมล์ที่ใช<sup>้</sup>ตอนสมัคร ประกอบการขอรหัสใหม่

- 1. คลิกที่ **ลืมชื่อผู้ใช้หรือรหัสผ่าน ?** ในกรอบเข้าสู่ระบบ หรือที่เมนูบาร์ด้านบน
- ทำการป้อนชื่อแอคเคาท์ที่ใช้ล็อกอิน หรืออีเมล์ที่ใช้สมัครครั้งแรก เสร็จแล้วคลิกที่ปุ่ม ค้นหา
- **3.** คลิกที่ปุ่ม **ขั้นต่อไป** ระบบจะทำการส่งลิงค์ยืนยันการขอรหัสผ่านไปทางอีเมล

| ข้าสู่ระบบ                                       | คุณเข้ามาที่นี่เป็นครั้งแรกหรือเปล่าคะ                                                                                                    |
|--------------------------------------------------|----------------------------------------------------------------------------------------------------|
| ชื่อผู้ใช้                                       | นักศึกษา ผู้สอน                                                                                                    |
| รทัสผ่าน                                         | กรุณาสมัครสมาชิก ใหม่เพื่อที่นักศึกษาจะสามารถเข้าไปยังบทเรียนต่างๆได้ ในแต่ละรายวิชานั้นอา<br>ต้องการรหัสผ่านซึ่งนักศึกษาไม่ต้องกังวลจนกว่าจะได้เป็นสมาชิกแล้วกรุณาทำตามขั้นตอนต่อไปนี้                                                                              |
| <ul> <li>จำชื่อผู้ใช้</li> </ul>                 | <ol> <li>กรอกแบบฟอร์มสมัครสมาชิกไหม่</li> <li>ระบบจะทำการส่งอีเมลไปยังอีเมลที่คุณ ให้ไว้ (หากไม่พบจดหมายที่ "กล่องจดหมาย" ให้ค้นหา<br/>จดหมาย ใหม่ที่ "จดหมายขยะ")</li> <li>อ่านอีเมล จากนั้นคลิกที่ลิงก์ในอีเมลนั้น</li> </ol>                                      |
| เข้าสู่ระบบ<br>ลืมชื่อผู้ใช้หรือรหัสผ่าน ?       | <ol> <li>4. เมื่อคลิกแล้วบัญชีผู้ใช้ของนักศึกษาจะได้รับการยืนยันสามารถล็อกอินเข้าสู่ระบบได้ทันที</li> <li>5. เลือกรายวิชาที่ต้องการเข้าไปเรียน</li> <li>6. ถ้าหากมีการถามให้ใส่รหัส ในการเข้าเรียน ให้กรอกรหัสที่อาจารย์ให้ไว้หรือรหัสที่นักศึกษาได้สร้าง</li> </ol> |
| ว็บบราวเซอร์ที่คุณ ใช้ต้องอาญาต ให้รับ cookies 📀 | เวกอนหนา<br>7. นับจากนี้นักศึกษาสามารถเข้าไปศึกษาและทำกิจกรรม ในแต่ละรายวิชาได้ โดยครั้งต่อไปเพียงแต่<br>ชื่อผู้ใช้ (username) และรหัสผ่าน (password) จากหน้านี้                                                                                                    |

| ข้อมูล ในฐา' |
|--------------|
|              |
|              |
|              |
|              |
|              |

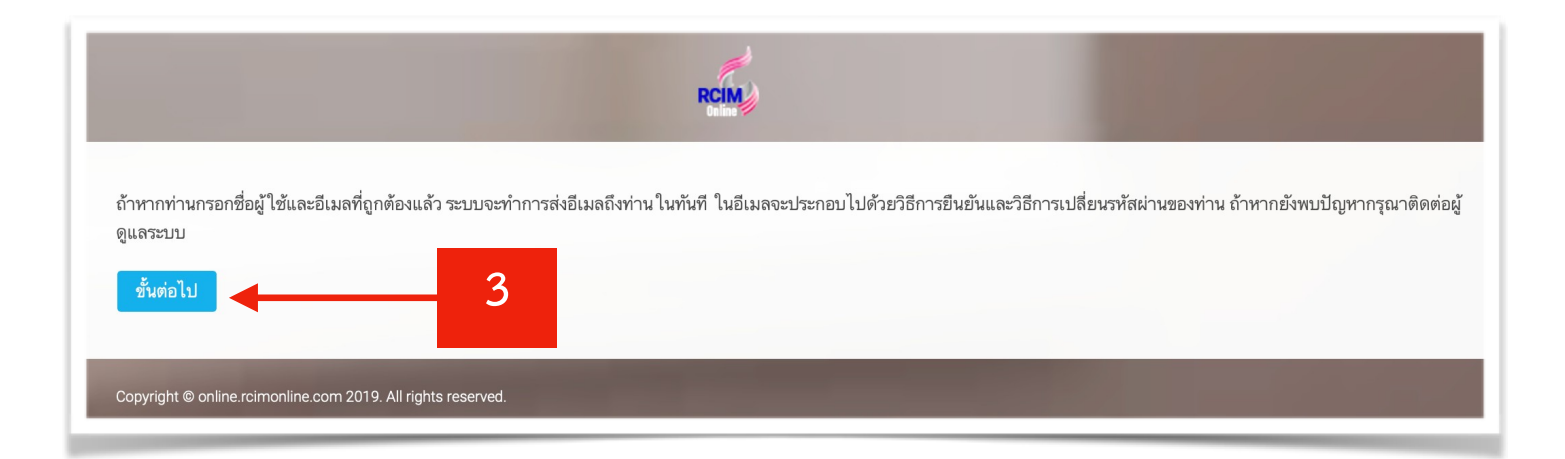

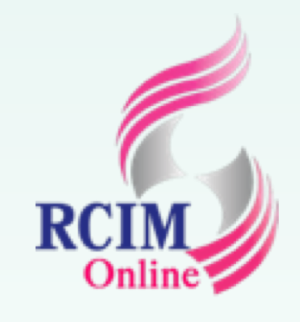

## การขอรหัสผ่านใหม่ (Forgot password) (Cont.)

### 4. ทำการตรวจสอบอีเมล

### 5. คลิกลิงค์ยืนยันว่าต้องการให้ส่งรหัสผ่านใหม่ทางอีเมล

| = M Gmail |   | Q Search mail            | 4                                                                         | •                       | 0                    | •••<br>•••<br>••• | RATTAMAKOSIN              |
|-----------|---|--------------------------|---------------------------------------------------------------------------|-------------------------|----------------------|-------------------|---------------------------|
| - Compose |   | □ - C :                  |                                                                           | 1-6 of (                | 5 <                  | >                 | • •                       |
|           |   | 🔲 🕁 Dr.Darunee Panjarat. | หลักสูตรออนไลน์วิทยาลัยนวัตกรรมการจัดการ: ส่งคำขอรีเซ็ท                   | <b>ารหัสผ่าน</b> - สวัล | <b>เดีค่ะ/ครับ</b> ค | าุณ               | 22:06                     |
|           | 4 | 🔲 🛧 Dr.Darunee Panjarat. | หลักสูตรออนไลน์วิทยาลัยนวัตกรรมการจัดการ: การยืนยันบัญ                    | บชีผู้ใช้ - สวัสดีเ     | ค่ะคุณบุญช่ว         | )ខ                | 14:37                     |
| Snoozed   |   | 🗌 🕁 Google               | <b>การแจ้งเตือนความปลอดภัย</b> - เปลี่ยนอีเมลสำรองของบัญชีนี้เ            | ເລ້ວdarunee.pa          | an@rmutr.a           | ac                | 4 Jun                     |
| > Sent    |   | 🔲 ☆ ทีมงาน Gmail         | <b>เคล็ดลับในการใช้กล่องจดหมายโฉมใหม่</b> - สวัสดี Darunee ย <b>์</b>     | ยินดีต้อนรับสู่กล       | จ่องจดหมาย           | I G               | 4 Jun                     |
| Drafts    |   | 🔲 ☆ ทีมงาน Gmail         | <mark>ฟีเจอร์ที่ดีที่สุดของ Gmail จากทุกที่</mark> - สวัสดี Darunee โหลดแ | อปทางการของ             | Gmail ฟีเจ           | อร์               | 4 Jun                     |
| Darunee - | + | 🔲 🕁 Darunee Panjarattan. | test - Test                                                               |                         |                      |                   | 4 Jun                     |
|           |   | Using 1.09 GB<br>Manage  | Programme Policies<br>Powered by Google                                   |                         | Last accour          | it activity       | r: 7 hours ago<br>Details |

| to me -                                                                                                    | 22:06 (8 minutes ago) 🛛 🛧 🔸                         |
|----------------------------------------------------------------------------------------------------|-----------------------------------------------------|
| ☆A Thai → ≻ English → Translate message                                                                                                    | Turn off for: Thai                                  |
| สวัสดีค่ะ/ครับ คุณบุญช่วย,                                                                                                    |                                                     |
| . 11 Y & L & A & Y & Y A                                                                                                    |                                                     |
| ท่านได้ทำการส่งค้าขอรีเซ็ทรหัสผ่านจากบัญชี<br>'iimmv' at                                                                                                    |                                                     |
| ท่านได้ทำการส่งค้าขอรีเซ็ทรหัสผ่านจากบัญชี<br>'jimmy' at<br>หลักสูตรออนไลน์วิทยาลัยนวัตกรรมการจัดการ                                                                                                    |                                                     |
| ท่านได้ทำการสงค้าขอรีเซ็ทรหัสผ่านจากบัญชี<br>'jimmy' at<br>หลักสูตรออนไลน์วิทยาลัยนวัตกรรมการจัดการ<br>โปรดยืนยันว่าต้องการให้ส่งรหัสผ่านใหม่ทางอีเมลโดยการคลิกที่ลิงก่<br>:                                                                                                    | <i>์</i> ต่อไปนี้                                   |
| ท่านได้ทำการส่งค้าขอรีเซ็ทรหัสผ่านจากบัญชี<br>'jimmy' at<br>หลักสูตรออนไลน์วิทยาลัยนวัตกรรมการจัดการ<br>โปรดยืนยันว่าต้องการให้ส่งรหัสผ่านใหม่ทางอีเมลโดยการคลิกที่ลิงก่<br>:<br><u>http://online.rcimonline.com/login/forgot_password.php?token=</u>                                                                                                | ์ต่อไปนี้<br><u>-fxWcvInkncn7VuWCcDhDl7ZVKZ06Dp</u> |
| ท่านได้ทำการสงค้าขอรีเซ็ทรหัสผ่านจากบัญชี<br>'jimmy' at<br>หลักสูตรออนไลน์วิทยาลัยนวัตกรรมการจัดการ<br>โปรดยืนยันว่าต้องการให้ส่งรหัสผ่านใหม่ทางอีเมลโดยการคลิกที่ลิงก่<br>:<br><u>http://online.rcimonline.com/login/forgot_password.php?token=</u><br>(ลิงก์นี้จะใช้การได้เป็นเวลา                                                                 | ์ต่อไปนี้<br><u>fxWcvInkncn7VuWCcDhDI7ZVKZ06Dp</u>  |
| ท่านได้ทำการสงค้าขอรีเซ็ทรหัสผ่านจากบัญชี<br>'jimmy' at<br>หลักสูตรออนไลน์วิทยาลัยนวัตกรรมการจัดการ<br>โปรดยืนยันว่าต้องการให้ส่งรหัสผ่านใหม่ทางอีเมลโดยการคลิกที่ลิงก่<br>:<br><u>http://online.rcimonline.com/login/forgot_password.php?token=</u><br>(ลิงก์นี้จะใช้การได้เป็นเวลา<br>{\$a->reset minutes} นาที                                    | ์ต่อไปนี้<br><u>fxWcvInkncn7VuWCcDhDI7ZVKZ06Dp</u>  |
| ท่านได้ทำการส่งคำขอรีเซ็ทรหัสผ่านจากบัญชี<br>'jimmy' at<br>หลักสูตรออนไลน์วิทยาลัยนวัตกรรมการจัดการ<br>โปรดยืนยันว่าต้องการให้ส่งรหัสผ่านใหม่ทางอีเมลโดยการคลิกที่ลิงก่<br>:<br><u>http://online.rcimonline.com/login/forgot_password.php?token=</u><br>(ลิงก์นี้จะใช้การได้เป็นเวลา<br>{\$a->reset minutes} นาที<br>นับจากเวลาที่ท่านได้ส่งคำขอไว้) | ์ต่อไปนี้<br><u>fxWcvInkncn7VuWCcDhDI7ZVKZ06Dp</u>  |

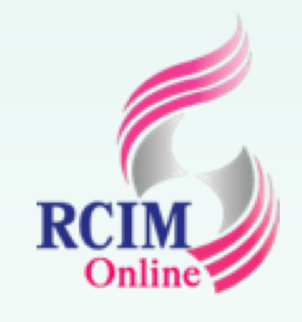

## การขอรหัสผ่านใหม่ (Forgot password) (Cont.)

6. ตั้งค่ารหัสผ่านใหม่ แล้วคลิกที่ปุ่ม บันทึกการเปลี่ยนแปลง
 7. จะปรากฏหน้าต่าง Dashboard ของผู้ใช้ปกติ

| RCIM                                                                                                    | <b>RCIN</b><br>Online<br>28 วิชา  |
|----------------------------------------------------------------------------------------------------|-----------------------------------|
| กรุณา ใส่รหัสผ่านและ ใส่ซ้ำด้านล่างนี้ จากนั้นคลิก " ตั้งค่ารหัสผ่าน"<br>รหัสผ่าน ใหม่ของท่านได้รับการบันทึกแล้ว และท่านได้เข้าสู่ระบบแล้ว            | Dashboard<br>สำ<br>หน้าแรกของเว็บ |
| เงื่อค่ารหัสผ่าน                                                                                                    | Recen                             |
|                                                                                                    | Course                            |
| ชื่อผู้ใช้ jimmy                                                                                                    | <b>T</b> All                      |
| รหัสผ่านนี้ประกอบด้วย มี 8 ตัวอักษร, มี 1 ตัวเลข, มี 1 ตัวพิมพ์เล็ก, มี 1 ตัวพิมพ์ใหญ่, มี 1 อักขระพิเศษ<br>รหัสผ่านใหม่<br>รหัสผ่านใหม่ (อีกครั้ง) ั |                                   |
| บันทึกการเปลี่ยนแปลง ยกเลิก                                                                                                    | แสดง 12                           |
| คุณต้องกรอกข้อมูล ในช่องที่ขึ้น 🇯                                                                                                    |                                   |

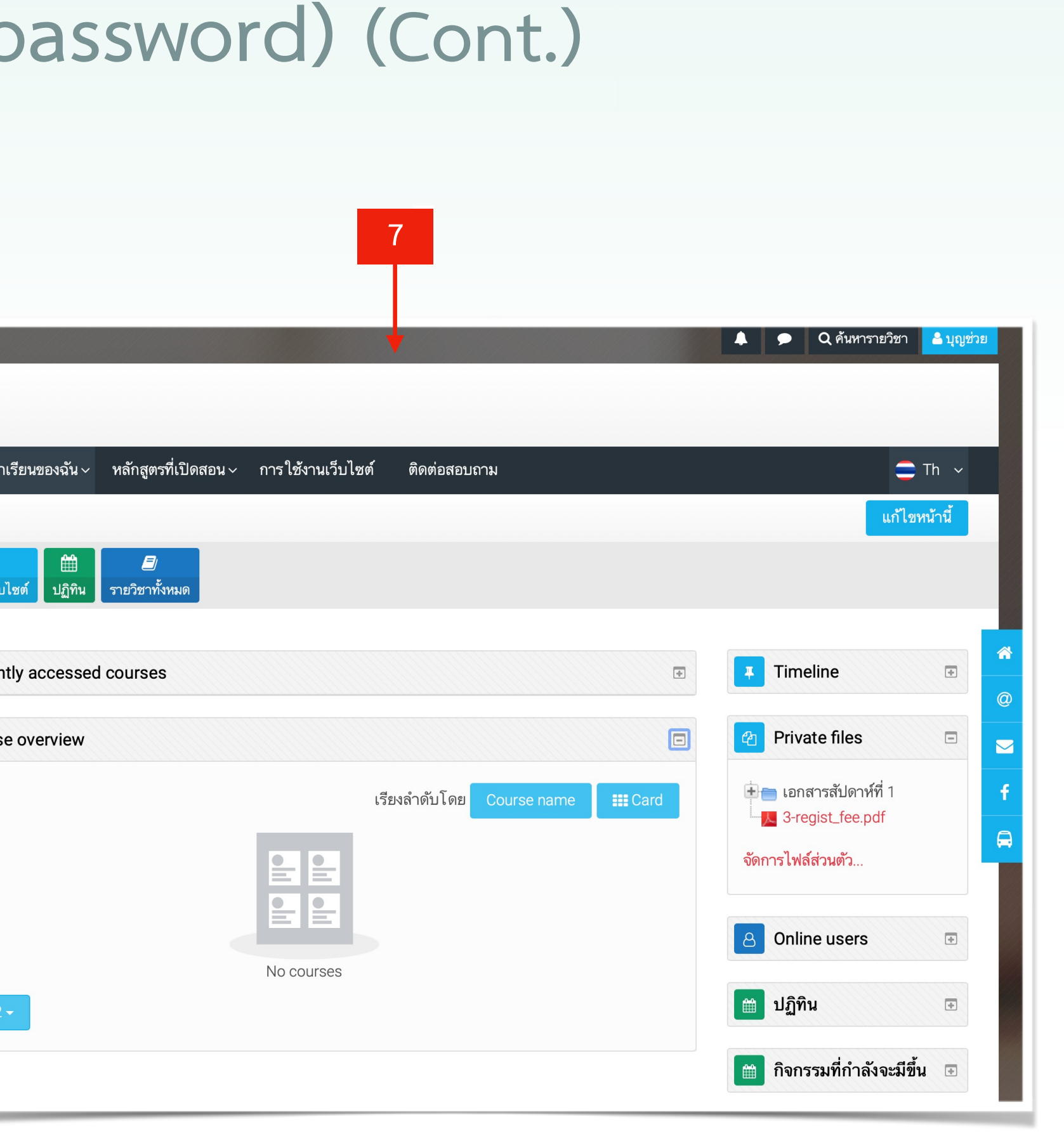

# การเข้าเรียนรายวิชา

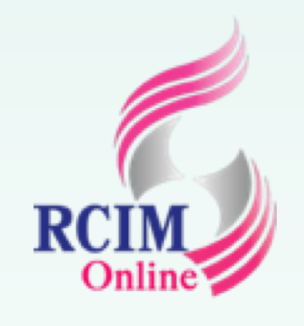

หลังการล็อกอินเข้าระบบผู้เรียนสามารถเลือกเรียนรายวิชาต่างๆ ได้ ทั้งนี้ ในบาง รายวิชา จะไม่สามารถเข้าเรียนได้ เนื่องจากผู้สอนทำการกำหนดรหัสผ่านในการเข้า เรียน (หากเป็นเช่นนี้ ต้องทำการขออนุญาตจากสอนเพื่อขอรหัสผ่านรายวิชาก่อน) สำหรับรายวิชาที่ไม่มีการกำหนด รหัสผ่านเข้าเรียน วิชาที่ได้รับอนุญาตให้สามารถเข้า เรียนได้ สามารถเข้าเรียนตามขั้นตอนต่อไปนี้

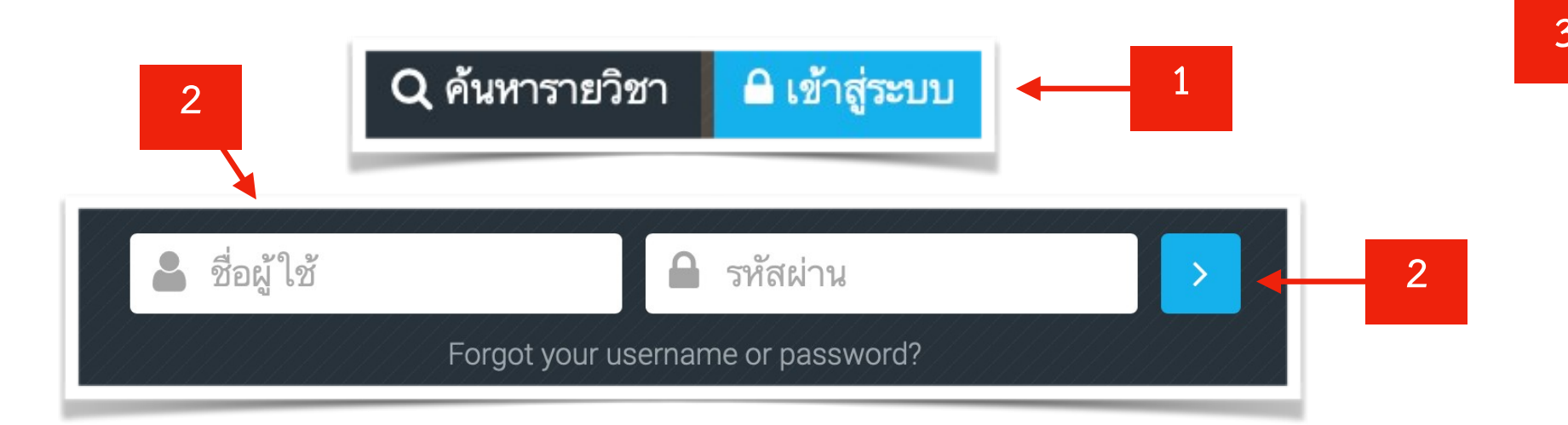

- 1. ทำการล็อกอินเข้าระบบในฐานะผู้เรียน โดยคลิกที่ เข้าสู่ระบบ ที่เมนูบาร์ด้านบน
- 2. คลิกที่ ป้อนชื่อผู้ใช้ และรหัสผ่าน แล้วคลิกที่เครื่องหมาย >
- 3. คลิกที่ My courses เพื่อเลือกรายวิชาเรียนที่ได้รับอนุญาต หรือคลิกเลือกรายวิชา จากแถบ Course overview ในที่นี้ทดสอบเข้าเรียนวิชา **131-011 การวิจัย** การตลาด (ดร.ดรุณี ปัญจรัตนากร)

RCIM

Dashboard

สอน)

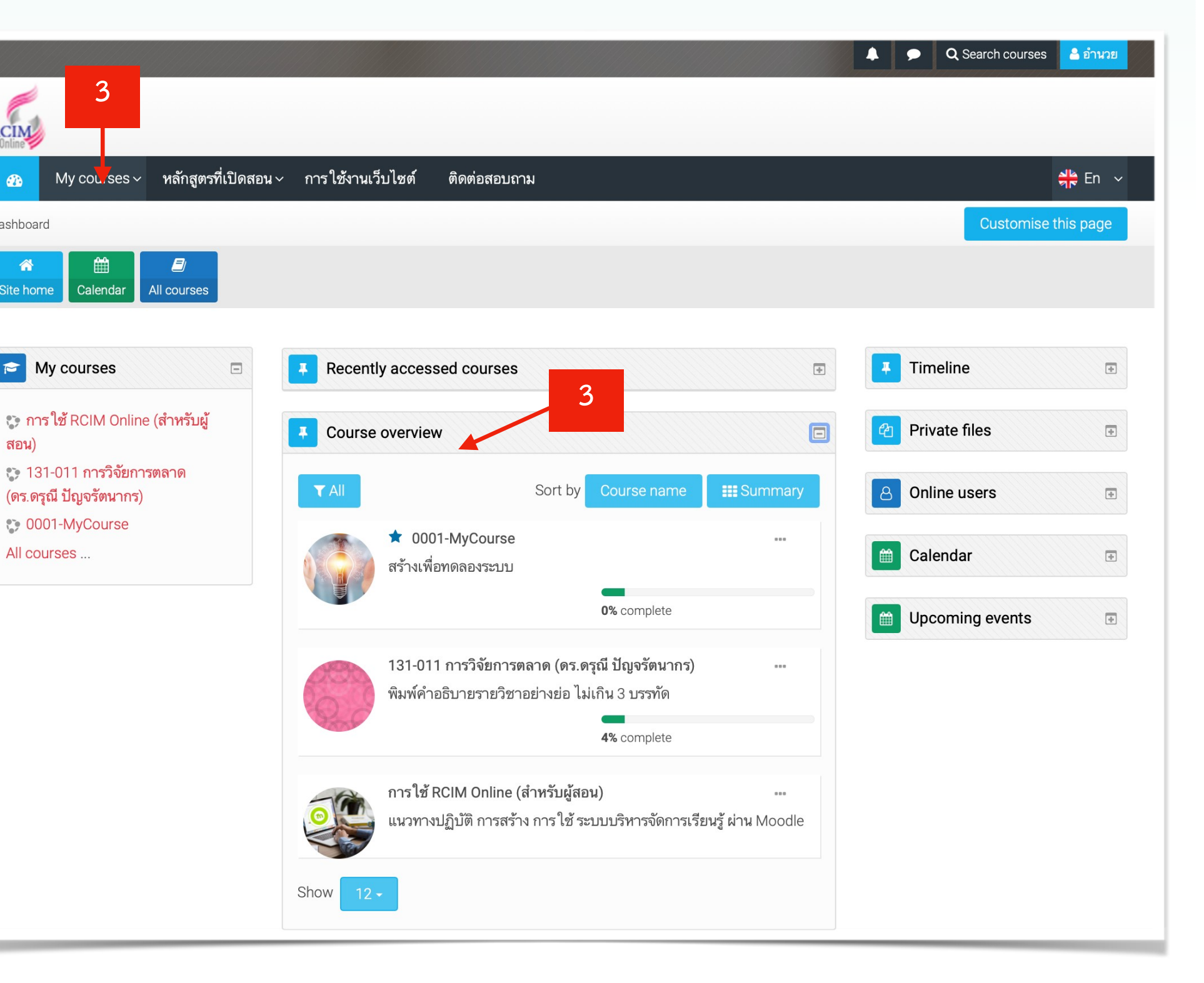

4. แสดงรายวิชาที่เลือกเข้าเรียน (ส่วนนี้ผู้สอนจะเป็นผู้กำหนด รายละเอียดเนื้อหาการเรียน และกิจกรรมการเรียนการสอน)

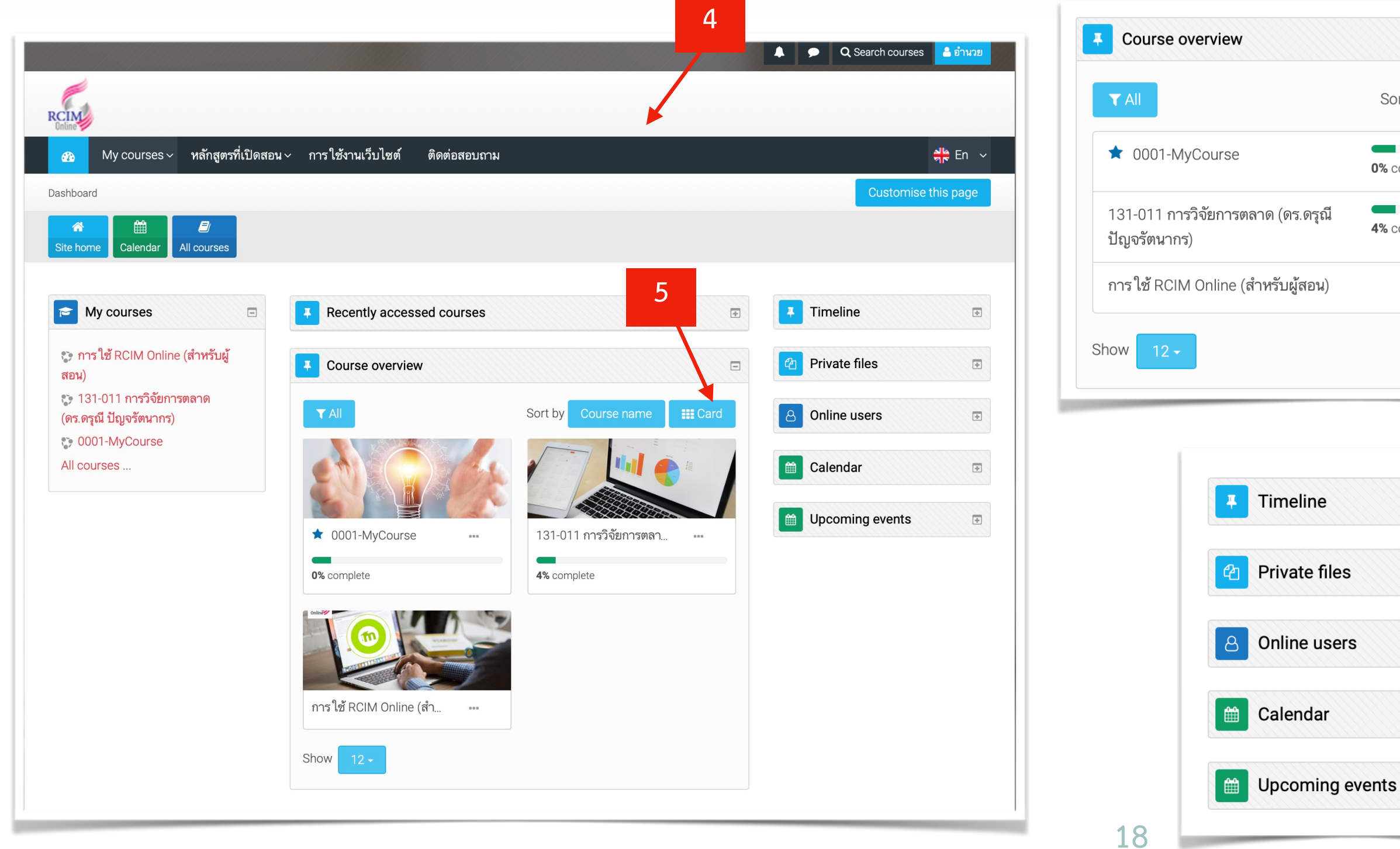

การเข้าเรียนรายวิชา (ต่อ)

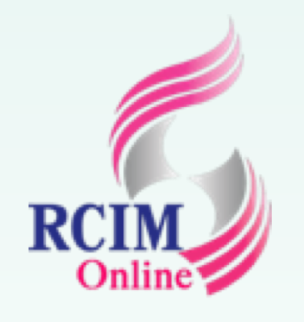

### 5. ผู้เรียนสามารถเปลี่ยนมุมมองรายวิชาทั้งหมดของตนเองได้ที่ 🏢 6. สามารถย่อและขยายบล็อกต่างๆ ได้

|          |                   |             | 5    |
|----------|-------------------|-------------|------|
|          | Sort by           | Course name | List |
|          | 0% complet        | e           |      |
| .ดรุณี   | <b>4%</b> complet | e           |      |
| สอน)     |                   |             |      |
|          |                   |             |      |
| line     |                   | •           | 6    |
| te files |                   | ÷           |      |
| e users  |                   | ÷           |      |
| ndar     |                   | <b>.</b>    |      |

Ð

| oouroo       |                                                                                                    |                                                                                                    |
|--------------|----------------------------------------------------------------------------------------------------|----------------------------------------------------------------------------------------------------|
| <b>T</b> All | Sort by Course na                                                                                                    | ime 🔛 Summary                                                                                                 |
|              | ★ 0001-MyCourse<br>สร้างเพื่อทดลองระบบ                                                                                                    |                                                                                                    |
|              | 0% complet                                                                                                    | te                                                                                                    |
|              | 131-011 การวิจัยการตลาด (ดร.ดรุณี ปัญจรัตน<br>เรียนรู้ถึงลักษณะรูปแบบ วัตถุประสงค์ และกระบ                                                                                                    | มากร)                                                                                                    |
|              | 131-011 การวิจัยการตลาด (ดร.ดรุณี ปัญจรัตน<br>เรียนรู้ถึงลักษณะรูปแบบ วัตถุประสงค์ และกระบ<br>เลือกแบบและวิธีวิจัย ให้เหมาะสมกับสถานการถ<br>เครื่องมือ การเก็บข้อมูล การวิเคราะห์ข้อมูล และ<br>ผลการวิจัย สามารถนำผลการวิจัยไป ใช้ ให้เกิดข<br>ทางการตลาดได้ภาย ใต้จริยธรรมของนักวิจัย<br>4% complet | มากร)<br>วนการการวิจัยตลาด การ<br>ม์และทรัพยากร การสร้าง<br>การนำเสนอและรายงาน<br>Jsะโยชน์ในการตัดสินใช<br>:e |

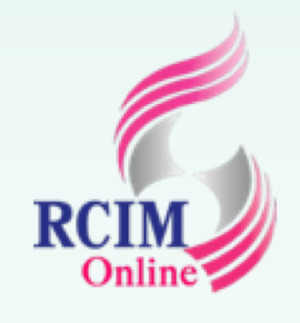

กรณีที่ผู้สอนทำการสร้างชิ้นงานรายวิชา (Assignment) ให้ผู้เรียนทำการเข้าดูรายละเอียดในรายวิชา ที่เรียนอยู่ แล้วทำการส่งงานที่ได้รับมอบหมาย โดยการอัปโหลดข้อมูลผ่านทางหน้าเว็บไซต์ มีขั้นตอนดังนี้

1. คลิกที่ เข้าไปในรายวิชา ในที่นี้ทดสอบเข้าเรียนวิชา 131-011 การวิจัยการตลาด

### (ดร.ดรุณี ปัญจรัตนากร)

- 2. คลิกชื่อชิ้นงานที่ได้รับมอบหมาย
- 3. อ่านคำชี้แจงวิธีการทำชิ้นงาน และการตั้งชื่อไฟล์ก่อนการส่งงาน
- 4. คลิกที่ปุ่ม Add submission เพื่อเลือกไฟล์ชิ้นงานที่ทำเสร็จแล้ว

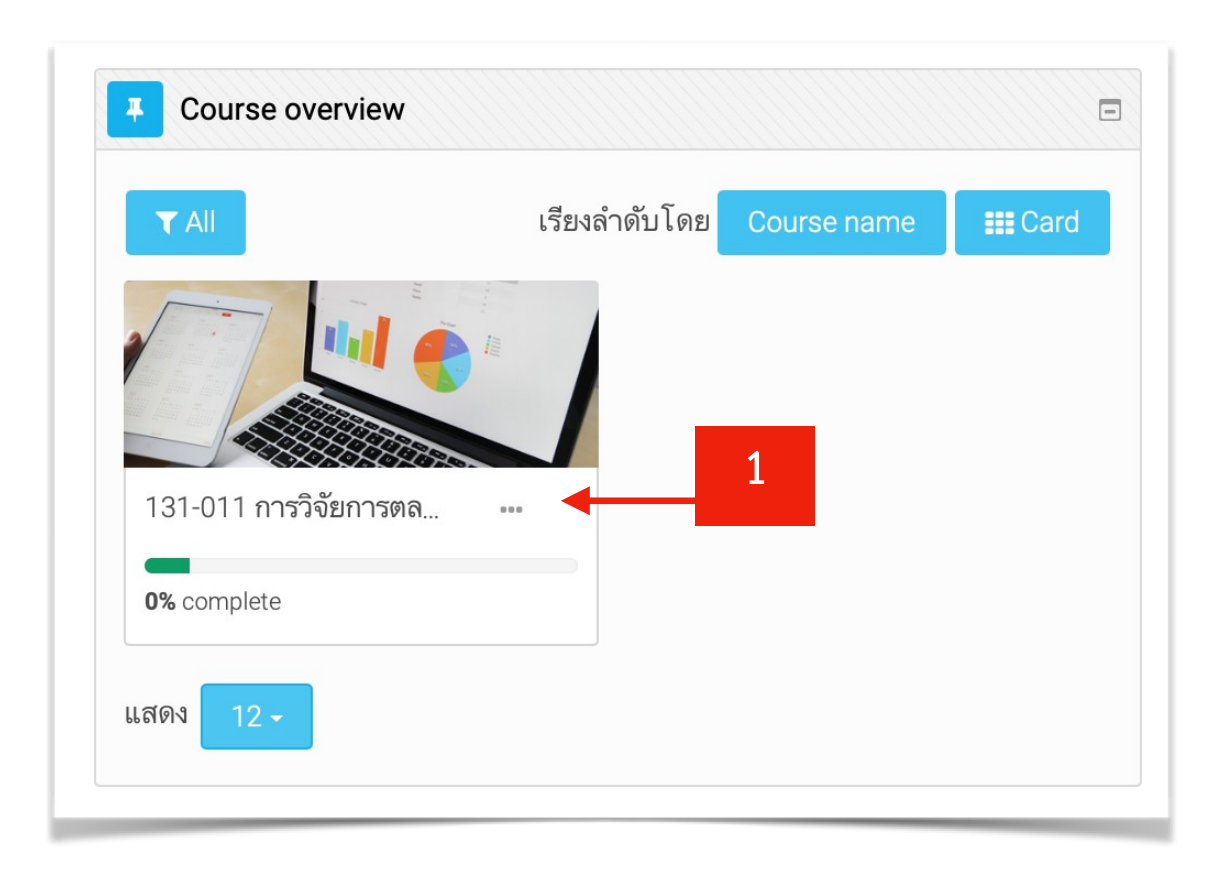

![](_page_18_Figure_9.jpeg)

![](_page_18_Picture_12.jpeg)

### Assignment (2) ความเป็นมา วัตถุประสงค์การวิจัย สมมติฐานการวิจัย

### คำชี้แจง

1. ให้ น.ศ. เขียนแผนผังความคิดสรุปข้อมูลที่เกี่ยวกับการหาข้อสรุปอย่างสมเหตุสมผลเป็นไปได้ มีความสอดคล้องกับบริบทที่อ้างถึง และแสดงการสืบเสาะ ค้นหาหลักฐานมาพิสูจน์เพื่อหาข้อสรุป รวมทั้งแสดงหลักการ เทคนิค วิธีการที่เกี่ยวข้องกับ ความเป็นมาและ ้ความสำคัญของปัญหา วัตถุประสงค์การวิจัย สมมติฐานการวิจัย และข้อตกลงเบื้องต้น

2. พิมพ์งานลง ในโปรแกรม MS Word โดยตั้งชื่อไฟล์งานว่า รหัสนักศึกษา \_Assignment (2).docx

กำหนดส่งงานภายในวันที่ 28 สิงหาคม 2562 เวลา 24.00 น.

\*\*\*\*

### Submission status

| Submission status   | No attempt                       |
|---------------------|----------------------------------|
| Grading status      | Not graded                       |
| กำหนดส่ง            | ศุกร์, 28 มิถุนายน 2019, 12:00AM |
| Time remaining      | 6 วัน 1 ชั่วโมง                  |
| Last modified       | -                                |
| Submission comments | ▶ ความเห็น (0)                   |
|                     | Add submission                   |
|                     |                                  |

You have not made a submission ver

![](_page_19_Picture_0.jpeg)

- 5. คลิกที่ไอคอน 🖸 (Add file) เพื่อเรียกดูชิ้นงาน
- 6. ในหน้าต่าง File picker ให้คลิกเลือกที่ Upload a file เสร็จแล้วคลิกที่ปุ่ม Choose file
- 7. คลิกเลือกไฟล์ชิ้นงานที่ต้องการ เสร็จแล้วคลิกที่ปุ่ม choose
   8. คลิกที่ Upload this file ที่หน้าต่าง File picker

![](_page_19_Figure_5.jpeg)

![](_page_19_Figure_6.jpeg)

| no file selected<br>Attachment |                                                                                                    |                                                                                                    |                                                                                                    |                                                                  |             |                                                                                                    |
|--------------------------------|----------------------------------------------------------------------------------------------------|----------------------------------------------------------------------------------------------------|----------------------------------------------------------------------------------------------------|------------------------------------------------------------------|-------------|----------------------------------------------------------------------------------------------------|
| Save as                        |                                                                                                    |                                                                                                    |                                                                                                    |                                                                  |             |                                                                                                    |
| Author                         | บุญช่วย ปัญจรัตนากร                                                                                                    |                                                                                                    |                                                                                                    |                                                                  |             |                                                                                                    |
|                                | All rights reserved                                                                                                    | \$                                                                                                    |                                                                                                    |                                                                  |             |                                                                                                    |
| 1                              |                                                                                                    |                                                                                                    | 🛅 9-อบรม                                                                                                    | \$                                                               | Q Search    |                                                                                                    |
|                                | Favorites                                                                                                    | Name                                                                                                    |                                                                                                    |                                                                  |             | Date Modified                                                                                                    |
|                                | Recents                                                                                                    | 2-MOOCS                                                                                                    |                                                                                                    |                                                                  |             | 15 Sep BE 2561                                                                                                    |
| 0                              | Recents                                                                                                    | 1-WIL                                                                                                    |                                                                                                    |                                                                  | (J)         | 13 Sep BE 2561                                                                                                    |
| 0                              | Downloads                                                                                                    | 📃 4-Thailand Rese                                                                                                    | arch Expo 2018                                                                                                    |                                                                  | ωψ <i>ν</i> | 13 Sep BE 2561                                                                                                    |
|                                | Applications                                                                                                    | 🚞 การอบรม old                                                                                                    |                                                                                                    |                                                                  |             | 13 Sep BE 2561                                                                                                    |
|                                |                                                                                                    | 📄 รายงานสัมนาวิชาก                                                                                                    | าาร                                                                                                    |                                                                  | \$          | 13 Sep BE 2561                                                                                                    |
|                                | i Pictures                                                                                                    |                                                                                                    |                                                                                                    |                                                                  | (J)         | 13 Sep BE 2561                                                                                                    |
|                                | Pictures                                                                                                    | 3-PIM-MOOC                                                                                                    |                                                                                                    |                                                                  |             |                                                                                                    |
|                                | <ul> <li>Pictures</li> <li>drjim</li> <li>Creative Cloud</li> </ul>                                                                                                    | 3-PIM-MOOC                                                                                                    | T.mmap                                                                                                    | 2258228 61                                                       |             | 28 Jul BE 2561                                                                                                    |
|                                | <ul> <li>Pictures</li> <li>drjim</li> <li>Creative Cloud</li> </ul>                                                                                                    | <ul> <li>3-PIM-MOOC</li> <li>TQF 131-010 MI</li> <li>มคอ. 3 - 131-010</li> <li>อบรมการของ คระ</li> </ul>                                                                                                    | T.mmap<br>) เทคโนโลยีสารสนเทศทาง<br>ฉี                                                                                                    | การตลาด 61                                                       |             | 28 Jul BE 2561<br>28 Jul BE 2561<br>23 Jul BE 2561                                                                                                    |
|                                | <ul> <li>Pictures</li> <li>drjim</li> <li>Creative Cloud</li> <li>iCloud</li> </ul>                                                                                                    | <ul> <li>3-PIM-MOOC</li> <li>TQF 131-010 MI</li> <li>มคอ. 3 - 131-010</li> <li>อบรมภายนอก ดรูเ</li> <li>อบรมภายนอก แบ</li> </ul>                                                                                                    | T.mmap<br>) เทคโนโลยีสารสนเทศทาง<br>นี<br>บรายงานผลการดิดตามกา                                                                                                | การตลาด 61<br>รฝึกอบรมภายนอก                                     |             | 28 Jul BE 2561<br>28 Jul BE 2561<br>23 Jul BE 2561<br>15 Jul BE 2561                                                                                         |
|                                | <ul> <li>Pictures</li> <li>drjim</li> <li>Creative Cloud</li> <li>iCloud</li> <li>iCloud Drive</li> </ul>                                                                                                    | 3-PIM-MOOC<br>№ TQF 131-010 MI<br>๗ มดอ. 3 - 131-010<br>๗ มดอ. 3 - 131-010<br>๗ อบรมภายนอก ดรูเ<br>๗ อบรมภายนอก-แบ<br>๗ อบรมภายนอก-บัน                                                                                                    | T.mmap<br>) เทคโนโลยีสารสนเทศทาง<br>นี<br>บรายงานผลการติดตามกา<br>ทึกข้อความสัมมนา                                                                            | การตลาด 61<br>รฝึกอบรมภายนอก                                     |             | 28 Jul BE 2561<br>28 Jul BE 2561<br>23 Jul BE 2561<br>15 Jul BE 2561<br>15 Jul BE 2561                                                                       |
|                                | <ul> <li>Pictures</li> <li>drjim</li> <li>Creative Cloud</li> <li>iCloud</li> <li>iCloud Drive</li> <li>Desktop</li> </ul>                                                                                                    | <ul> <li>3-PIM-MOOC</li> <li>№ TQF 131-010 MI</li> <li>๗ มคอ. 3 - 131-010</li> <li>๗ บรมภายนอก ดรูเ</li> <li>๗ บรมภายนอก-แน</li> <li>๗ บรมภายนอก-บัน</li> <li>๗ บรมภายนอก-บัน</li> <li>๗ บรมภายนอก-บัน</li> </ul>                                                                                                    | T.mmap<br>) เทคโนโลยีสารสนเทศทาง<br>นี<br>เบรายงานผลการดิดตามกา<br>เท็กข้อความสัมมนา<br>เท็กการอบรมสัมมนาภายนะ                                                | การตลาด 61<br>รฝึกอบรมภายนอก<br>อก ประจำปีการศึกษา               |             | 28 Jul BE 2561<br>28 Jul BE 2561<br>23 Jul BE 2561<br>15 Jul BE 2561<br>15 Jul BE 2561<br>15 Jul BE 2561                                                     |
|                                | <ul> <li>Pictures</li> <li>drjim</li> <li>Creative Cloud</li> <li>iCloud</li> <li>iCloud Drive</li> <li>Desktop</li> <li>Documents</li> </ul>                                                                                        | <ul> <li>3-PIM-MOOC</li> <li>TQF 131-010 MI</li> <li>มคอ. 3 - 131-010</li> <li>อบรมภายนอก ดรูเ</li> <li>อบรมภายนอก-แบ</li> <li>อบรมภายนอก-บัน</li> <li>อบรมภายนอก-บัน</li> <li>อบรมภายนอก-บัน</li> <li>มคอ. 3 - 131-010</li> </ul>                                                                                                    | T.mmap<br>) เทคโนโลยีสารสนเทศทาง<br>ณี<br>บรายงานผลการดิดตามกา<br>เท็กข้อความสัมมนา<br>ทึกการอบรมสัมมนาภายนะ<br>) เทคโนโลยีสารสนเทศทาง                        | การตลาด 61<br>รฝึกอบรมภายนอก<br>อก ประจำปีการศึกษา<br>การตลาด 61 |             | 28 Jul BE 2561<br>28 Jul BE 2561<br>23 Jul BE 2561<br>15 Jul BE 2561<br>15 Jul BE 2561<br>15 Jul BE 2561<br>11 Jun BE 2561                                   |
|                                | <ul> <li>Pictures</li> <li>drjim</li> <li>Creative Cloud</li> <li>iCloud</li> <li>iCloud Drive</li> <li>Desktop</li> <li>Documents</li> </ul>                                                                                        | <ul> <li>3-PIM-MOOC</li> <li>TQF 131-010 MI</li> <li>มดอ. 3 - 131-010</li> <li>อบรมภายนอก ดรูเ</li> <li>อบรมภายนอก-แน</li> <li>อบรมภายนอก-บัน</li> <li>อบรมภายนอก-บัน</li> <li>อบรมภายนอก-บัน</li> <li>มดอ. 3 - 131-010</li> <li>1267590_Assig</li> <li>pate door</li> </ul>                                                                                                    | T.mmap<br>) เทคโนโลยีสารสนเทศทาง<br>ณี<br>บรายงานผลการดิดตามกา<br>ทึกข้อความสัมมนา<br>ทึกการอบรมสัมมนาภายนะ<br>) เทคโนโลยีสารสนเทศทาง<br>nment (2).docx       | การตลาด 61<br>รฝึกอบรมภายนอก<br>อก ประจำปีการศึกษา<br>การตลาด 61 |             | 28 Jul BE 2561<br>28 Jul BE 2561<br>23 Jul BE 2561<br>15 Jul BE 2561<br>15 Jul BE 2561<br>15 Jul BE 2561<br>11 Jun BE 2561<br>29 May BE 256                  |
|                                | <ul> <li>Pictures</li> <li>drjim</li> <li>Creative Cloud</li> <li>iCloud</li> <li>iCloud Drive</li> <li>Desktop</li> <li>Documents</li> <li>Locations</li> </ul>                                                                     | <ul> <li>3-PIM-MOOC</li> <li>TQF 131-010 MI</li> <li>มคอ. 3 - 131-010</li> <li>อบรมภายนอก ดรูเ</li> <li>อบรมภายนอก-แบ</li> <li>อบรมภายนอก-บน</li> <li>อบรมภายนอก-บน</li> <li>อบรมภายน</li> <li>อบรมมายน</li> </ul> | T.mmap<br>) เทค โน โลยีสารสนเทศทาง<br>ณี<br>บรายงานผลการดิดตามกา<br>ทึกข้อความสัมมนา<br>ทึกการอบรมสัมมนาภายนะ<br>) เทค โน โลยีสารสนเทศทาง<br>nment (2).docx   | การตลาด 61<br>รฝึกอบรมภายนอก<br>อก ประจำปีการศึกษา<br>การตลาด 61 |             | 28 Jul BE 2561<br>28 Jul BE 2561<br>23 Jul BE 2561<br>15 Jul BE 2561<br>15 Jul BE 2561<br>15 Jul BE 2561<br>11 Jun BE 2561<br>29 May BE 256<br>29 May BE 256 |
|                                | <ul> <li>Pictures</li> <li>drjim</li> <li>Creative Cloud</li> <li>iCloud</li> <li>iCloud Drive</li> <li>Desktop</li> <li>Documents</li> <li>Locations</li> <li>Remote Disc</li> </ul>                                                | <ul> <li>3-PIM-MOOC</li> <li>TQF 131-010 MI</li> <li>มดอ. 3 - 131-010</li> <li>อบรมภายนอก ตรู</li> <li>อบรมภายนอก-แบ</li> <li>อบรมภายนอก-บัน</li> <li>อบรมภายนอก-บัน</li> <li>อบรมภายนอก-บัน</li> <li>มดอ. 3 - 131-010</li> <li>1267590 _Assig</li> <li>note.docx</li> </ul>                                                                                                    | T.mmap<br>) เทคโนโลยีสารสนเทศทาง<br>ณี<br>เบรายงานผลการดิดตามกา<br>เท็กข้อความสัมมนา<br>ทึกการอบรมสัมมนาภายนะ<br>) เทคโนโลยีสารสนเทศทาง<br>nment (2).docx     | การตลาด 61<br>รฝึกอบรมภายนอก<br>อก ประจำปีการศึกษา<br>การตลาด 61 |             | 28 Jul BE 2561<br>28 Jul BE 2561<br>23 Jul BE 2561<br>15 Jul BE 2561<br>15 Jul BE 2561<br>15 Jul BE 2561<br>11 Jun BE 2561<br>29 May BE 256<br>29 May BE 256 |
|                                | <ul> <li>Pictures</li> <li>drjim</li> <li>Creative Cloud</li> <li>iCloud</li> <li>iCloud Drive</li> <li>Desktop</li> <li>Documents</li> </ul> Locations <ul> <li>Remote Disc</li> <li>Network</li> </ul>                             | <ul> <li>3-PIM-MOOC</li> <li>TQF 131-010 MI</li> <li>มดอ. 3 - 131-010</li> <li>อบรมภายนอก ดรูเ</li> <li>อบรมภายนอก-แน</li> <li>อบรมภายนอก-บัน</li> <li>อบรมภายนอก-บัน</li> <li>อบรมภายนอก-บัน</li> <li>มดอ. 3 - 131-010</li> <li>1267590 _Assig</li> <li>note.docx</li> </ul>                                                                                                    | T.mmap<br>) เทคโนโลยีสารสนเทศทาง<br>ณี<br>บรายงานผลการดิดตามกา<br>เท็กข้อความสัมมนา<br>เท็กการอบรมสัมมนาภายนล<br>) เทคโนโลยีสารสนเทศทาง<br>nment (2).docx     | การตลาด 61<br>รฝึกอบรมภายนอก<br>อก ประจำปีการศึกษา<br>การตลาด 61 |             | 28 Jul BE 2561<br>28 Jul BE 2561<br>23 Jul BE 2561<br>15 Jul BE 2561<br>15 Jul BE 2561<br>15 Jul BE 2561<br>11 Jun BE 2561<br>29 May BE 256                  |
|                                | <ul> <li>Pictures</li> <li>drjim</li> <li>Creative Cloud</li> <li>iCloud</li> <li>iCloud Drive</li> <li>Desktop</li> <li>Documents</li> <li>Locations</li> <li>Remote Disc</li> <li>Network</li> <li>Media</li> <li>Music</li> </ul> | <ul> <li>3-PIM-MOOC</li> <li>TQF 131-010 MI</li> <li>มดอ. 3 - 131-010</li> <li>อบรมภายนอก ดรูเ</li> <li>อบรมภายนอก-แน</li> <li>อบรมภายนอก-บัน</li> <li>อบรมภายนอก-บัน</li> <li>อบรมภายนอก-บัน</li> <li>มดอ. 3 - 131-010</li> <li>1267590 _Assig</li> <li>note.docx</li> </ul>                                                                                                    | T.mmap<br>) เทค โน โลยีสารสนเทศทาง<br>ณี<br>บรายงานผลการดิดตามกา<br>เท็กข้อความสัมมนา<br>เท็กการอบรมสัมมนาภายนส<br>) เทค โน โลยีสารสนเทศทาง<br>nment (2).docx | การตลาด 61<br>รฝึกอบรมภายนอก<br>อก ประจำปีการศึกษา<br>การตลาด 61 |             | 28 Jul BE 2561<br>28 Jul BE 2561<br>23 Jul BE 2561<br>15 Jul BE 2561<br>15 Jul BE 2561<br>15 Jul BE 2561<br>11 Jun BE 2561<br>29 May BE 256<br>29 May BE 256 |

![](_page_20_Picture_0.jpeg)

### 8. พิมพ์ข้อความเพิ่มเติมที่ต้องการที่อง Online text เสร็จแล้วคลิกที่ปุ่ม **บันทึกการเปลี่ยนแปลง** 9. คลิกที่ปุ่ม Submit assignment

| Assignment (2) ความเป็<br>คำขึ้แจง<br>1. ให้ น.ศ. เขียนแผนผังความคิดสรุ<br>ฐานมาพิสูจน์เพื่อหาข้อสรุป รวมทั้งเ<br>ตกลงเบื้องต้น<br>2. พิมพ์งานลงในโปรแกรม MS Wo<br>กำหนดส่งงานภายในวันที่ 28 สิงห | <b>นมา วัตถุประสงค์การวิจัย สมมติฐานการวิจัย</b><br>เปข้อมูลที่เกี่ยวกับการหาข้อสรุปอย่างสมเหตุสมผลเป็นไปได้ มีความสอดคล้องกับบริบทที่อ้างถึง และแสดงการสืบเสาะ ค้นหาหลัก<br>เสดงหลักการ เทคนิค วิธีการที่เกี่ยวข้องกับ ความเป็นมาและความสำคัญของปัญหา วัตถุประสงค์การวิจัย สมมติฐานการวิจัย และข้อ<br>ord โดยตั้งชื่อไฟล์งานว่า รหัสนักศึกษา _Assignment (2).docx<br>ม <b>าคม 2562 เวลา 24.00 น.</b><br> |  |
|----------------------------------------------------------------------------------------------------|----------------------------------------------------------------------------------------------------|--|
| Online text                                                                                                    |                                                                                                    |  |
| 8                                                                                                    | หมูส่งงาน Assignment 2 แล้วคะ                                                                                                    |  |
| ส่งไฟล์งาน                                                                                                    | 2<br>2ชาดของไฟล์ใหม่: 100เมกะไบต์, จำนวนไฟล์แนบ: 20<br>■ ■ ■ ■<br>■ ไฟล์<br>1267590                                                                                                    |  |
| บันทึกการเปลี่ยนแปลง ยา                                                                                                    | กเลิก                                                                                                    |  |

คำชี้แจง ตกลงเบื้องต้น

Submissi

Grading s

กำหนดส่ง

Time rem

Last mod

Online tex

ส่งไฟล์งาน

Submissi

Assignment (2) ความเป็นมา วัตถุประสงค์การวิจัย สมมติฐานการวิจัย

1. ให้ น.ศ. เขียนแผนผังความคิดสรุปข้อมูลที่เกี่ยวกับการหาข้อสรุปอย่างสมเหตุสมผลเป็นไปได้ มีความสอดคล้องกับบริบทที่อ้างถึง และแสดงการสืบเสาะ ค้นหาหลัก ฐานมาพิสูจน์เพื่อหาข้อสรุป รวมทั้งแสดงหลักการ เทคนิค วิธีการที่เกี่ยวข้องกับ ความเป็นมาและความสำคัญของปัญหา วัตถุประสงค์การวิจัย สมมติฐานการวิจัย และข้อ

2. พิมพ์งานลง ในโปรแกรม MS Word โดยตั้งชื่อไฟล์งานว่า รหัสนักศึกษา \_Assignment (2).docx

กำหนดส่งงานภายในวันที่ 28 สิงหาคม 2562 เวลา 24.00 น.

### Submission status

| on status   | Draft (not submitted)                                                                                                    |                           |
|-------------|----------------------------------------------------------------------------------------------------|---------------------------|
| tatus       | Not graded                                                                                                    |                           |
|             | ศุกร์, 28 มิถุนายน 2019, 12:00AM                                                                                                    |                           |
| aining      | 6 วัน                                                                                                    |                           |
| ified       | ศุกร์, 21 มิถุนายน 2019, 11:04PM                                                                                                    |                           |
| xt          | <br>หนูส่งงาน Assignment 2 แล้วคะ                                                                                                    |                           |
| ł           | 1267590 _Assignment (2).docx                                                                                                    | 21มิถุนายน 2019, 11:04 PM |
| on comments | ดวามเห็น (0)<br>แก้ไขงานที่ส่ง                                                                                                    |                           |
|             | You can still make changes to your submission Submit assignment Once this assignment is submitted you will not be able to make any more changes. | 9                         |
|             |                                                                                                    |                           |

![](_page_21_Picture_0.jpeg)

### 10. คลิกที่ช่องสี่เหลี่ยมข้างเครื่องหมายดอกจัน เพื่อยืนยันการส่งชิ้นงาน แล้วคลิกที่ปุ่ม **ขั้นต่อไป** 11. ระบบแสดงข้อความว่าได้ทำการส่งชิ้นงานที่ได้รับมอบหมายเสร็จสิ้นแล้ว

![](_page_21_Figure_3.jpeg)

![](_page_21_Picture_6.jpeg)

### Assignment (2) ความเป็นมา วัตถุประสงค์การวิจัย สมมติฐานการวิจัย

### คำชี้แจง

1. ให้ น.ศ. เขียนแผนผังความคิดสรุปข้อมูลที่เกี่ยวกับการหาข้อสรุปอย่างสมเหตุสมผลเป็นไปได้ มีความสอดคล้องกับบริบทที่อ้างถึง และแสดงการสืบเสาะ ค้นหาหลัก ฐานมาพิสูจน์เพื่อหาข้อสรุป รวมทั้งแสดงหลักการ เทคนิค วิธีการที่เกี่ยวข้องกับ ความเป็นมาและความสำคัญของปัญหา วัตถุประสงค์การวิจัย สมมติฐานการวิจัย และข้อ ตกลงเบื้องต้น

2. พิมพ์งานลง ในโปรแกรม MS Word โดยตั้งชื่อไฟล์งานว่า รหัสนักศึกษา \_Assignment (2).docx

### กำหนดส่งงานภายในวันที่ 28 สิงหาคม 2562 เวลา 24.00 น.

### Submission status

| Submission status   | Submitted for grading              |                           |
|---------------------|------------------------------------|---------------------------|
| Grading status      | Not graded                         |                           |
| กำหนดส่ง            | ศุกร์, 28 มิถุนายน 2019, 12:00AM   |                           |
| Time remaining      | 6 วัน                              |                           |
| Last modified       | ศุกร์, 21 มิถุนายน 2019, 11:08PM   |                           |
| Online text         | ษ<br>หนูส่งงาน Assignment 2 แล้วคะ |                           |
| ส่งไฟล์งาน          | 1267590 _Assignment (2).docx       | 21มิถุนายน 2019, 11:04 PM |
| Submission comments | ▶ ความเห็น (0)                     |                           |

![](_page_22_Picture_0.jpeg)

### **หมายเหตุ** อาจใช้วิธีดึงและลากไฟล์จากแหล่งข้อมูล มาวางในช่องส่งไฟล์งานก็ได้เช<sup>่</sup>นกัน

| <ol> <li>พิมพ์งานลง ในโปรแ<br/>กำหนดส่งงานภายในวั</li> </ol> | .กรม MS Wo<br><b>วันที่ 28 สิงห</b> | 'd โดยตั้งชื่อไฟล์งานว่า รหัสนักศึกษา _Assignment (2).docx<br><b>เคม 2562 เวลา 24.00 น.</b> |       |  |
|--------------------------------------------------------------|-------------------------------------|---------------------------------------------------------------------------------------------|-------|--|
| *******                                                      | *********                           | *************************                                                                   |       |  |
|                                                              |                                     |                                                                                             |       |  |
| 0                                                            | nline text                          |                                                                                             |       |  |
|                                                              |                                     | หนูส่งงาน Assignment 2 แล้วคะ                                                               |       |  |
|                                                              |                                     |                                                                                             |       |  |
|                                                              |                                     |                                                                                             |       |  |
|                                                              |                                     |                                                                                             |       |  |
|                                                              |                                     |                                                                                             |       |  |
|                                                              |                                     | 1                                                                                           |       |  |
| ទ                                                            | ส่งไฟล์งาน                          | ขนาดของไฟล์ใหม่: 100เมกะไบต์, จำนวนไฟล์แนบ: 20                                              |       |  |
|                                                              |                                     | L] เค ับ (# ≡ \=<br>▶ ่ = ไฟล์                                                              |       |  |
|                                                              |                                     |                                                                                             | • • • |  |
|                                                              |                                     |                                                                                             |       |  |

![](_page_22_Figure_5.jpeg)

![](_page_23_Picture_0.jpeg)

# การทำแบบทดสอบ

ในการเรียนรายวิชาต่างๆ ผู้สอนจะเป็นผู้จัดทำแบบทดสอบในการประเมินผู้เรียน โดยทดสอบจะมี หลากหลายรูปแบบ เช่น ทดสอบก่อนบทเรียน (Pre-Test) แบบทดสอบระหว่างเรียน และแบบทดสอ ท้ายบทเรียน (Post-Test) เป็นต้น ก่อนการทำแบบทดสอบให้ผู้เรียนทำการอ่านคำชี้แจงให้เรียบร้อย ก่อน ทำแบบทดสอบทุกครั้ง เพื่อไม่ให้เกิดความผิดพลาดในการทำ โดยมีขั้นตอนการทำแบบทดสอบ ดังนี้

- คลิกเข้าไปในรายวิชา ในที่นี้ทดสอบเข้ารายวิชา 131-011 การวิจัยการตลาด (ดร. ดรุณี ปัญจรัตนากร)
- 2. คลิกที่ชื่อแบบทดสอบ ในที่นี้ทดสอบคลิกเลือก **ทดสอบหลังบทเรียน (Post-Test)**
- อ่านคำชี้แจงในการทำแบบทดสอบเสร็จแล้วคลิกที่ปุ่ม ทำแบบทดสอบตอนนี้

| 2ิชาเรียนของฉัน ~ หลักสูตรที่เปิดสอน ~ การใช้งาน                                              | แว็บไซต์ ติดต่อสอบถาม                  |                       |
|-----------------------------------------------------------------------------------------------|----------------------------------------|-----------------------|
| Dashboard                                                                                     |                                        | แก้                   |
| <ul> <li>พี้ปี</li> <li>พน้าแรกของเว็บไซต์</li> <li>ปฏิทิน</li> <li>รายวิชาทั้งหมด</li> </ul> |                                        |                       |
| Recently accessed courses                                                                     |                                        | Timeline              |
| Course overview                                                                               | •                                      | Private files         |
| ▼ All                                                                                         | เรียงลำดับโดย Course name 🗰 Card 🛽 🛽 🔒 | Online users          |
|                                                                                               |                                        | ปฏิทิน                |
| 131-011 การวิจัยการตลาด (ดร.ดรุณี ปัญจรัต                                                     |                                        | กิจกรรมที่กำลังจะมีขึ |
| 4% complete                                                                                   |                                        |                       |

![](_page_23_Figure_9.jpeg)

![](_page_24_Picture_0.jpeg)

# การทำแบบทดสอบ (ต่อ)

### 4. คลิกที่ปุ่ม Start attempt เพื่อเริ่มทำแบบทดสอบ

5. จะปรากฏหน้าต่างข้อสอบดังภาพ สังเกตที่ด้านซ้ายมือจะปรากฏ บล็อกนำทางแบบทดสอบ ให้ผู้ ทราบว่ามีข้อสอบจำนวนกี่ข้อ และบอกเวลาแบบนับถอยหลัง

6. เมื่อทำข้อสอบแต่ละข้อเสร็จแล้วคลิก Next page (ถ้าข้อสอบนั้นมีหลายหน้า)

7. เมื่อทำแบบทดสอบเสร็จทุกข้อแล้ว คลิกที่ปุ่ม Finish attempt...

| <ul> <li>นาทางแบบทดสอบ</li> <li>1 2 3 4 5 6</li> <li>7 8 9 i 10 11</li> <li>Finish attempt</li> <li>เหลือเวลา 1:15:48</li> </ul> | คำถาม<br>Not yet answered<br>Marked out of 1.00<br>♥ ปักธงคำถาม | ขอ เดเม เชอุบกรณนาเขาขอมูล<br>Select one:<br>a. แป้นพิมพ์ (Keyboard)<br>b. สแกนเนอร์ (Scanner)<br>c. จอภาพ (Monitor)<br>d. เมาส์ (Mouse) |  |
|----------------------------------------------------------------------------------------------------|-----------------------------------------------------------------|----------------------------------------------------------------------------------------------------|--|
|                                                                                                    |                                                                 |                                                                                                    |  |

| Image: Structure   Image: Structure Image: Structure Ima | ยน<br>4 | Start attem<br>Timed q<br>The quiz has<br>attempt and y<br>Start attemp                   | pt<br>UİZ<br>a time limit of 1<br>you must submi<br>pt ยกเลิก                  | X<br>ชั่วโมง 18 นาที. Time will count down from the moment you start your<br>t before it expires. Are you sure that you wish to start now?         |
|----------------------------------------------------------------------------------------------------|---------|-------------------------------------------------------------------------------------------|--------------------------------------------------------------------------------|----------------------------------------------------------------------------------------------------|
|                                                                                                    |         | <b>นำทางแบบทดสอบ</b><br>1 2 3 4 5 6 7 8 9<br>1 10 11<br>inish attempt<br>หลือเวลา 1:04:24 | <mark>ตำถาม 11</mark><br>มันทึกคำดอบแล้ว<br>Marked out of 1.00<br>♥ ปักธงคำถาม | ให้มักศึกษาเขียนเรียงความประวัติแล่าความเป็นมา และประสบการณ์ของคนเองก่อนมาเรียนสายการคลาด พร้อมบอกสายงา<br>(ความสัม) ว่าอบการศึกษาแล้วสนใจอาชีพ ใด |

![](_page_25_Picture_0.jpeg)

## การทำแบบทดสอบ (ต่อ)

8. จะปรากฏหน้าต่างดังภาพ แล้วคลิกที่ปุ่ม ส่งคำตอบแล้วสิ้นสุดการทำแบบทดสอบ
 9. ระบบจะแสดงข้อความให้ยืนยันการส่งคำตอบอีกครั้งคลิกที่ปุ่ม ส่งคำตอบแล้วสิ้นสุดการทำแบบทดสอบ อีกครั้ง
 10. จะปรากฏหน้าต่างเฉลยคำตอบตามผู้สอนได้กำหนดไว้ก่อนหน้า และแสดงจำนวน ข้อที่ต้อบถูกและผิด
 11. คลิกที่ปุ่ม Finish review

| นำทางแบบทดสอบ | ทดสอบหลังบทเรียน (Po                                                 | ost-Test)                        |  |  |  |  |  |  |
|---------------|----------------------------------------------------------------------|----------------------------------|--|--|--|--|--|--|
| 23456789      | Summary of attempt                                                   |                                  |  |  |  |  |  |  |
| 10 11         | คำถาม                                                                | สถานะ                            |  |  |  |  |  |  |
| h attempt     | 1                                                                    | บันทึกคำตอบแล้ว                  |  |  |  |  |  |  |
|               | 2                                                                    | บันทึกคำตอบแล้ว                  |  |  |  |  |  |  |
|               | 3                                                                    | บันทึกคำตอบแล้ว                  |  |  |  |  |  |  |
|               | 4                                                                    | บันทึกคำตอบแล้ว                  |  |  |  |  |  |  |
|               | 5                                                                    | บันทึกคำตอบแล้ว                  |  |  |  |  |  |  |
|               | 6                                                                    | บันทึกคำตอบแล้ว                  |  |  |  |  |  |  |
|               | 7                                                                    | บันทึกคำตอบแล้ว                  |  |  |  |  |  |  |
|               | 8                                                                    | บันทึกคำตอบแล้ว                  |  |  |  |  |  |  |
|               | 9                                                                    | บันทึกคำตอบแล้ว                  |  |  |  |  |  |  |
|               | 10                                                                   | บันทึกคำตอบแล้ว                  |  |  |  |  |  |  |
|               | 11                                                                   | บันทึกคำตอบแล้ว                  |  |  |  |  |  |  |
|               |                                                                      | Return to attempt                |  |  |  |  |  |  |
|               | เหลือเวลา <b>1:03:38</b>                                             |                                  |  |  |  |  |  |  |
|               | This attempt must be submitted by จันทร์, 17 มิถุนายน 2019, 11:01AM. |                                  |  |  |  |  |  |  |
|               |                                                                      | ส่งคำตอบแล้วสิ้นสุดการทำแบบทดสอบ |  |  |  |  |  |  |
|               | <ol> <li>อปกรณ์แสดงผลข้อมล</li> </ol>                                |                                  |  |  |  |  |  |  |

| #   | นํ    |
|-----|-------|
| 1   | 2     |
| i   | 10    |
|     |       |
| แสเ | ดงทั่ |

![](_page_25_Figure_6.jpeg)

![](_page_25_Figure_7.jpeg)

![](_page_26_Picture_0.jpeg)

## การตรวจสอบคะแนนเก็บของตนเอง

ผู้เรียนสามารถตรวจสอบผลการเรียน หรือคะแนนเก็บของตนเองได้ โดยทำตามขั้นตอนดังต่อไปนี้

- คลิกเข้าไปในรายวิชา ในที่นี้ทดสอบเข้ารายวิชา 131-011 การวิจัยการตลาด (ดร.ดรุณี ปัญจรัตนากร)
- 2. ในกรอบ Course dashboard ให้คลิกเลือกที่ คะแนนทั้งหมด
- 3. แสดงคะแนนเก็บ User report ของตนเอง

| ชิง วิชาเรียนของฉัน ~ หลักสูตรที่เปิดสอน ~ การใช้งานเว็บไซต์ ติดต่อสอบถาม                                                                                                    | 🚍 Th 🗸                                        |
|----------------------------------------------------------------------------------------------------|-----------------------------------------------|
| Dashboard                                                                                                    | แก้ไขหน้านี้                                  |
| 🕋 🛍 📕<br>หน้าแรกของเว็บไซต์ ปฏิทิน รายวิชาทั้งหมด                                                                                                    |                                               |
|                                                                                                    | User report -                                 |
| Recently accessed courses                                                                                                    | <ul> <li>Timeline</li> <li>ชิ้นงาน</li> </ul> |
| Course overview                                                                                                    | <ul> <li>Private files</li> <li></li></ul>    |
| ▼ All เรียงลำดับโดย Course name III Summary                                                                                                    | Online users                                  |
| 131-011 การวิจัยการตลาด (ดร.ดรุณี ปัญจรัตนากร)                                                                                                    | f 🖉 ปฏิทิน                                    |
| เรียนรู้ถึงลักษณะรูปแบบ วัตถุประสงค์ และกระบวนการการวิจัยตลาด การเลือกแบบและวิธีวิจัย ให้<br>เหมาะสมกับสถานการณ์และทรัพยากร การสร้างเครื่องมือ การเก็บข้อมูล การวิเคราะห์ข้อมูล และ                                     |                                               |
| การนำเสนอและรายงานผลการวิจัย สามารถนำผลการวิจัยไป ใช้ให้เกิดประโยชน์ ในการตัดสิน ใ<br>ทางการตลาดได้ภาย ใต้จริยธรรมของนักวิจัย                                                                                           | คิ กิจกรรมที่กำลังจะมีขึ้น                    |
| เหมาะสมกับสถานการณ์และทรัพยากร การสร้างเครื่องมือ การเก็บข้อมูล การวิเคราะห์ข้อมูล และ<br>การนำเสนอและรายงานผลการวิจัย สามารถนำผลการวิจัยไป ใช้ให้เกิดประโยชน์ ในการตัดสิน ใ<br>ทางการตลาดได้ภาย ใต้จริยธรรมของนักวิจัย | ผิ กิจกรรมที่กำลังจะมีขึ้น                    |

![](_page_26_Figure_8.jpeg)

![](_page_26_Figure_9.jpeg)

|                                       | Calculated weight   | Grade | Range | Percentage | Feedback                 | Contribution to course total |
|---------------------------------------|---------------------|-------|-------|------------|--------------------------|------------------------------|
| ถุณี ปัญจรัตนากร)                     |                     |       |       |            |                          |                              |
| nment 1 เสนอชื่อเรื่อง                | 90.91 %             | 80.00 | 0-100 | 80.00 %    | ตรวจเรียบร้อยแล้ว ใช้ได้ | 72.73 %                      |
| st)                                   | 9.09 %              | 0.00  | 0-10  | 0.00 %     |                          | 0.00 %                       |
| วัตถุประสงค์การวิจัย สมมติฐานการวิจัย | 0.00 %<br>( Empty ) | -     | 0-100 | -          |                          | 0.00 %                       |
|                                       | -                   | 80.00 | 0-110 | 72.73 %    |                          | -                            |
|                                       |                     |       |       |            |                          |                              |

![](_page_27_Picture_0.jpeg)

# การพูดคุยกับเพื่อนร่วมคลาสเดียวกัน

ผู้เรียนในคลาสเดียวกันสามารถพบปะพูดคุยออนไลน์ รวมทั้งอ่านบทความหรือบันทึกความรู้ของเพื่อน เพื่อนได้เช<sup>่</sup>นกัน โดยทำตามขั้นตอนดังต่อไปนี้

- คลิกเข้าไปในรายวิชา ในที่นี้ทดสอบเข้ารายวิชา 131-011 การวิจัยการตลาด (ดร.ดรุณี ปัญจรัตนากร)
- 2. ที่บล็อก Online users คลิกที่ไอคอน 📁 ที่ท้ายชื่อผู้เรียนที่ต้องการส่งข้อความพูดคุย
- 3. จะปรากฎช่อง Inbox เพื่อให้พิมพ์ข้อความ เสร็จแล้วให้คลิกที่ไอคอน 🧖 ส่งข้อความ
- 4. ก็จะปรากฏไอคอน 🇾 ที่ปลายทางผู้รับ เมื่อผู้รับดับเบิ้ลคลิกจะปรากฏ หน้าต่างแสดงชื่อผู้ส่ง
- 5. ผู้รับจะคลิกที่ลูกศร 🕨 เพื่อเข้าสู่ Inbox โต้ตอบกับผู้เรียนได้

![](_page_27_Picture_8.jpeg)

![](_page_27_Picture_9.jpeg)

![](_page_27_Picture_11.jpeg)

![](_page_27_Figure_12.jpeg)